BA 166F/00/en/07.03 Software Version 1.2 017398-1000

*prosonic T with PROFIBUS PA* Ultrasonic Level Measurement

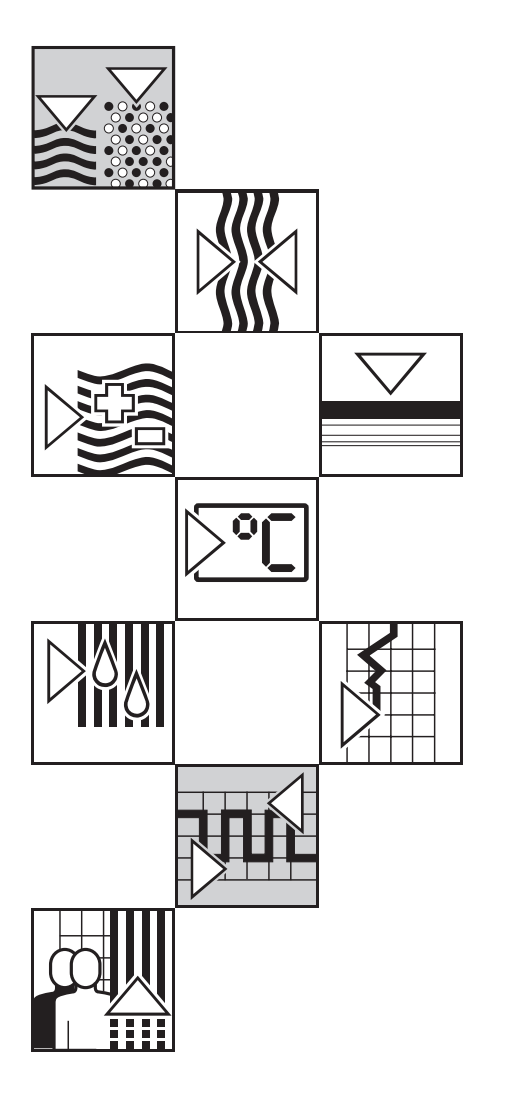

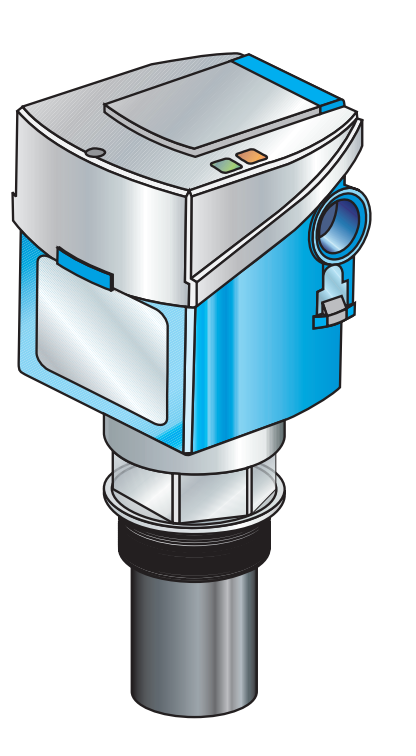

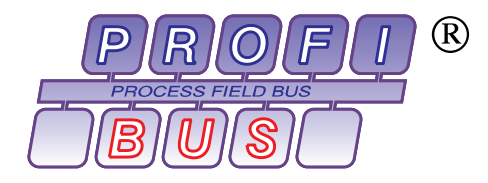

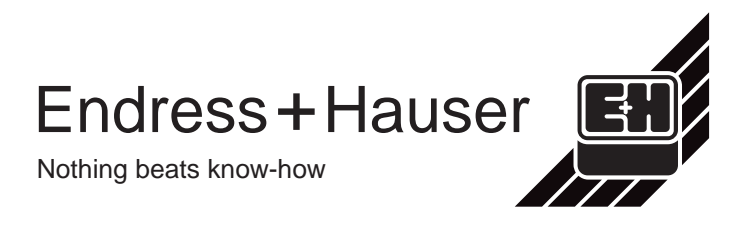

# Short instructions

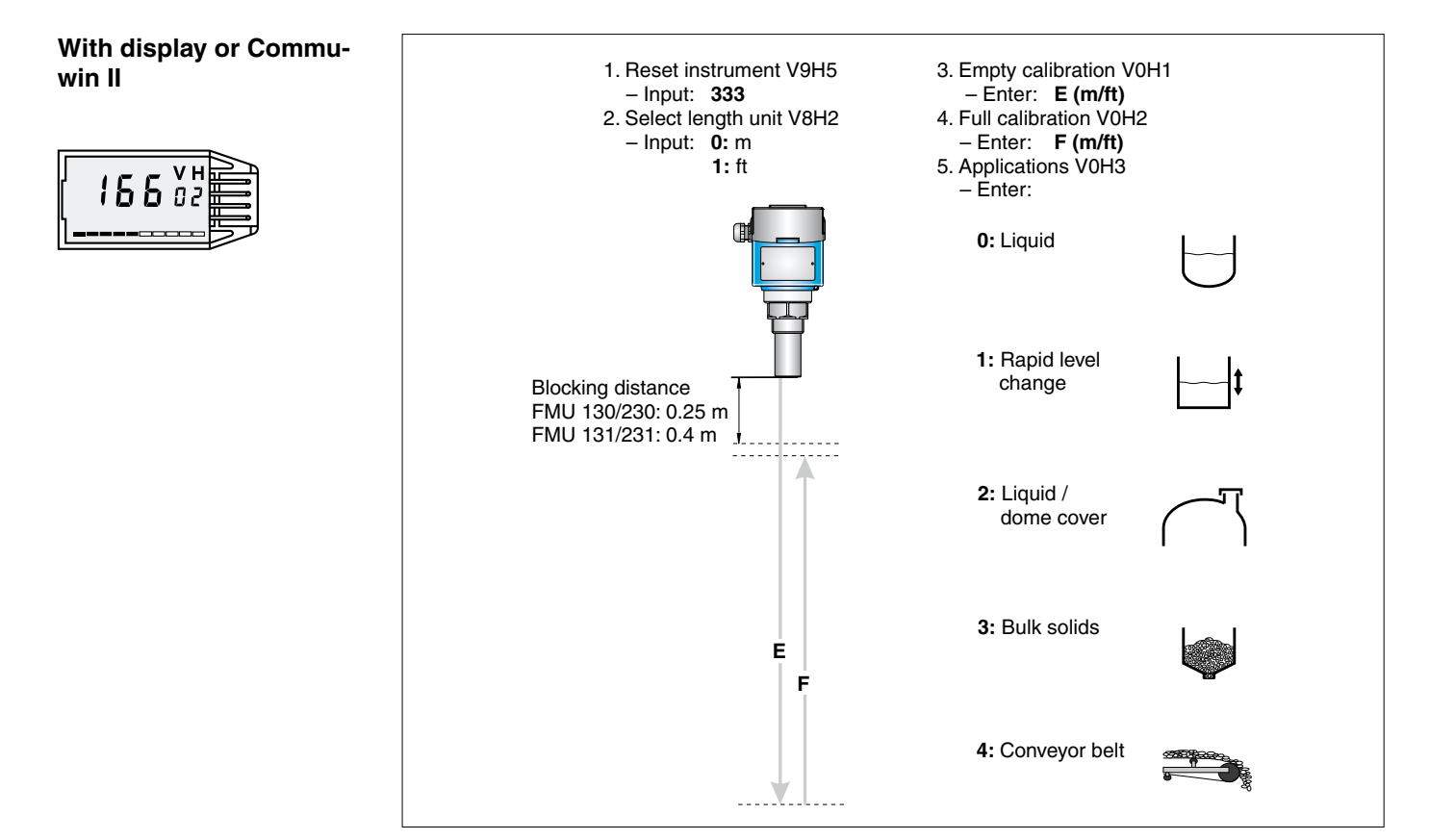

# **Table of Contents**

|   | Software Revisions 2                                                                                                    |
|---|----------------------------------------------------------------------------------------------------|
|   | Notes on Safety 3                                                                                                    |
| 1 | Introduction       .       .       .       .       .       .       .       .       .       .       .       .       .       .       .       .       .       .       .       .       .       .       .       .       .       .       .       .       .       .       .       .       .       .       .       .       .       .       .       .       .       .       .       .       .       .       .       .       .       .       .       .       .       .       .       .       .       .       .       .       .       .       .       .       .       .       .       .       .       .       .       .       .       .       .       .       .       .       .       .       .       .       .       .       .       .       .       .       .       .       .       .       .       .       .       .       .       .       .       .       .       .       .       .       .       .       .       .       .       .       .       .       .       .       .       .       . <t< th=""></t<> |
| 2 | Installation       .       .       .       .       .       .       .       .       .       .       .       .       .       .       .       .       .       .       .       .       .       .       .       .       .       .       .       .       .       .       .       .       .       .       .       .       .       .       .       .       .       .       .       .       .       .       .       .       .       .       .       .       .       .       .       .       .       .       .       .       .       .       .       .       .       .       .       .       .       .       .       .       .       .       .       .       .       .       .       .       .       .       .       .       .       .       .       .       .       .       .       .       .       .       .       .       .       .       .       .       .       .       .       .       .       .       .       .       .       .       .       .       .       .       .       .       . <t< th=""></t<> |
| 3 | Operation153.1On-site operation153.2Remote operation with Communin II173.3Data acquisition via PLC18                                                                                                    |
| 4 | Calibration with Display/RemoteCalibration1194.1Basic calibration194.2Linearisation204.3Other settings234.4Locking/Unlocking the Matrix234.5Measuring point information24                                                                                                    |
| 5 | Trouble-Shooting       .       .       .       .       .       .       .       .       .       .       .       .       .       .       .       .       .       .       .       .       .       .       .       .       .       .       .       .       .       .       .       .       .       .       .       .       .       .       .       .       .       .       .       .       .       .       .       .       .       .       .       .       .       .       .       .       .       .       .       .       .       .       .       .       .       .       .       .       .       .       .       .       .       .       .       .       .       .       .       .       .       .       .       .       .       .       .       .       .       .       .       .       .       .       .       .       .       .       .       .       .       .       .       .       .       .       .       .       .       .       .       .       .       .       .       .       .             |
| 6 | Maintenance and Repair 32                                                                                                    |
| 7 | PA Parameters                                                                                                    |
| 8 | Operating Matrix 35                                                                                                    |
|   | Index                                                                                                    |

# see opposite page, Short Instructions

| Version/Date       | Revision                           | Significance                                                                                           |
|--------------------|------------------------------------|----------------------------------------------------------------------------------------------------|
| <b>1.0</b> / 08.97 | Original software for test devices |                                                                                                    |
| <b>1.2</b> / 09.98 | Optimisation of functionality      | <ul> <li>No influence on operation</li> <li>Data transfer between<br/>versions not possible</li> </ul> |
|                    | FMU 232 added                      |                                                                                                    |

Installation, commissioning,

operation

# **Notes on Safety**

The Prosonic T is a top-mounted, compact level transmitter with PROFIBUS-PA protocol **Approved usage** for the measurement of liquids and bulk solids. It operates on the ultrasonic principle.

The Prosonic T has been designed to operate safely in accordance with current technical, safety and EU standards. If installed incorrectly or used for applications for which it is not intended, however, it is possible that application-related dangers may arise, e.g. product overflow due to incorrect installation or calibration. For this reason, the instrument must be installed, connected, operated and maintained according to the instructions in this manual: personnel must be authorised and suitably qualified. The manual must have been read and understood, and the instructions followed. Modifications and repairs to the device are permissible only when they are expressly approved in the manual.

If the device is to be installed in an explosion hazardous area, then the specifications in the certificate as well as all national and local regulations must be observed. The instrument can be delivered with the certificates listed in the table below. The certificate can be identified from the first letter of the order code stamped on the nameplate.

- Ensure that all personnel are suitably qualified
- Observe the specifications in the certificate as well as national and local regulations.

ENDRESS+HAUSER PROSONIC T

Order No. FMU x3x-

| Code | Certificate   | Explosion protection         |
|------|---------------|------------------------------|
| А    | none          | none                         |
| В    | ATEX II 2 G   | EEx ia IIC, s. XA 008F-A     |
| J    | FM            | Class I, Div. 1, Groups A-D  |
| М    | FM            | Class II, Div. 1, Groups E-G |
| S    | CSA           | Class I, Div. 1, Groups A-D  |
| R    | CSA           | Class II, Div. 1, Groups E-G |
| N    | CSA           | General Purpose              |
| F    | ATEX II 1/3 D | IP67 T 108 °C, s. XA 035F-A  |
| Т    | TIIS          | Ex ia IIC T6                 |

Table S.1 Certificates for applications in hazardous areas (in preparation)

# Safety conventions

In order to highlight safety-relevant or alternative operating procedures in the manual, the following conventions have been used, each indicated by a corresponding icon in the margin.

#### Safety conventions

| Symbol   | Meaning                                                                                                    |
|----------|----------------------------------------------------------------------------------------------------|
| Hinweis! | <b>Note!</b><br>A note highlights actions or procedures which, if not performed correctly, may indirectly affect operation or may lead to an instrument response which is not planned |
| Achtung! | Caution!<br>Caution highlights actions or procedures which, if not performed correctly, may lead to<br>personal injury or incorrect functioning of the instrument                     |
|          | Warning!<br>A warning highlights actions or procedures which, if not performed correctly, will lead to<br>personal injury, a safety hazard or destruction of the instrument           |

#### **Explosion protection**

| <b>(Ex</b> ) |
|--------------|
|              |

#### Device certified for use in explosion hazardous area If the device has this symbol embossed on its name plate it can be installed in an explosion hazardous area

| <u> </u> |
|----------|
|          |

# Explosion hazardous area

Symbol used in drawings to indicate explosion hazardous areas. Devices located in and wiring entering areas with the designation "explosion hazardous areas" must conform with the stated type of protection

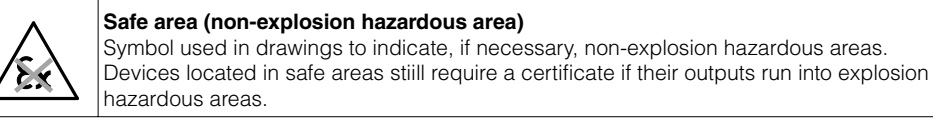

### **Electrical symbols**

|                    | Direct voltage<br>A terminal to which or from which a direct current or voltage may be applied or supplied                                                                                                   |
|--------------------|----------------------------------------------------------------------------------------------------|
| $\sim$             | Alternating voltage<br>A terminal to which or from which an alternating (sine-wave) current or voltage may be<br>applied or supplied                                                                         |
| <u> </u>           | <b>Grounded terminal</b><br>A grounded terminal, which as far as the operator is concerned, is already grounded by<br>means of an earth grounding system                                                     |
|                    | Protective grounding (earth) terminal<br>A terminal which must be connected to earth ground prior to making any other connection to<br>the equipment                                                         |
| $\bigtriangledown$ | <b>Equipotential connection (earth bonding)</b><br>A connection made to the plant grounding system which may be of type e.g. neutral star or<br>equipotential line according to national or company practice |

# **1** Introduction

The Prosonic T is a compact ultrasonic transmitter for continuous non-contact level **Application** measurement in liquids and in coarse-grained or pelleted solids (from 4 mm/0.16 in). It has an integrated temperature sensor for time-of-flight compensation.

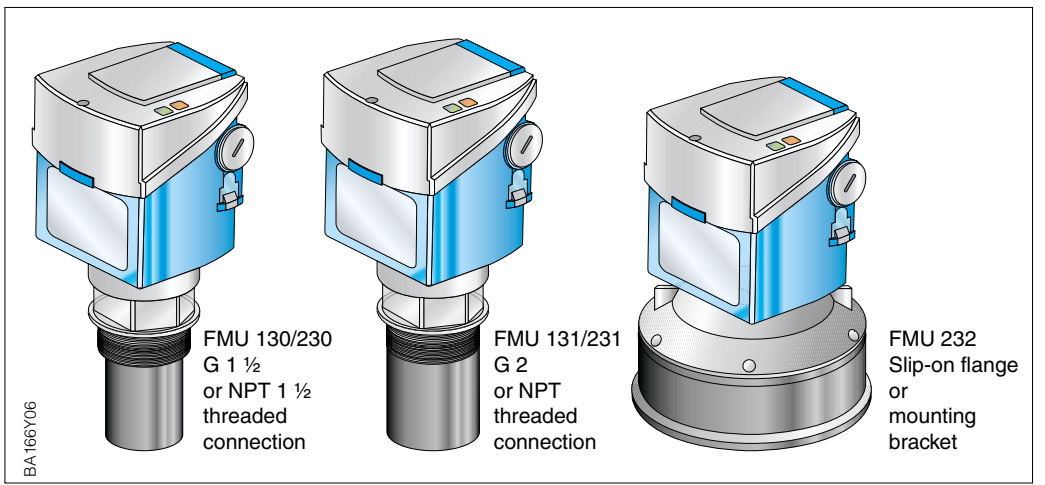

Fig. 1.1 Prosonic T

Fife Prosonic T transmitters with Profibus PA protocol are available:

#### Versions

| Туре        | Process connection | Range in liquids | Range in solids |
|-------------|--------------------|------------------|-----------------|
| FMU 130/230 | 1 1/2"             | 0.254 m          | 0.252 m         |
| FMU 131/231 | 2"                 | 0.47 m           | 0.43.5 m        |
| FMU 232     | _                  | 0.615 m          | 0.67 m          |

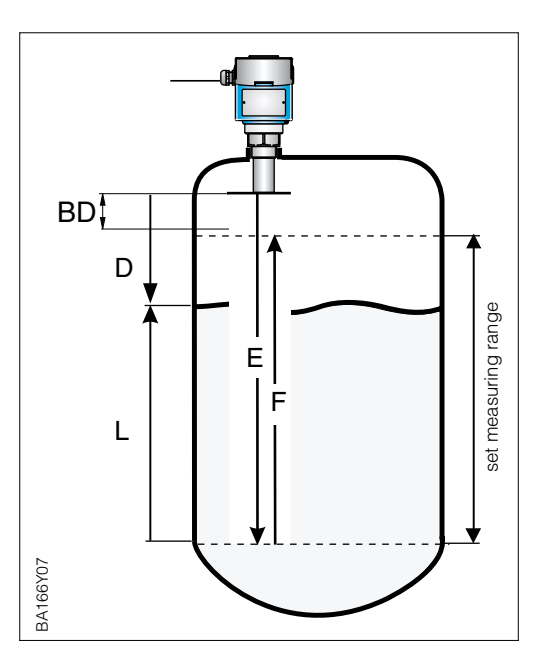

Fig. 1.2 Measuring principle and signal processing of Prosonic T

An ultrasonic emitter (sensor) mounted above the product is electrically excited and directs an ultrasonic pulse through the air towards the product. This pulse is reflected back from the surface of the product. The echoes are detected by the same sensor, now acting as a receiver, and converted back into an electrical signal. The time taken between transmission and reception of the pulse – the *time-of-flight* – is directly proportional to the distance between the sensor and the product surface.

$$D = v \bullet t/2,$$

whereby v = velocity of sound.

Since the empty distance E is known to the system, it is a simple matter to calculate the level L.

L = E - D

The parameter F defines the set measuring range. BD is the blocking distance, within which measurements are not possible

# Measurement principle

# 1.1 Measuring System

In the simplest case, the complete measuring system comprises a Prosonic T transmitter, a bus coupler, a PLC or personal computer with the operating program Commuwin II as well as a PROFIBUS-PA terminator (RC combination).

The maximum number of transmitters on a bus segment is determined by their current consumption, the power of the bus coupler and the required bus length, see TI 260F/00/en. Normally, however:

- 8 Prosonic T for EEx ia applications
- max. 32 Prosonic T for non-hazardous applications

can be operated on a bus segment.

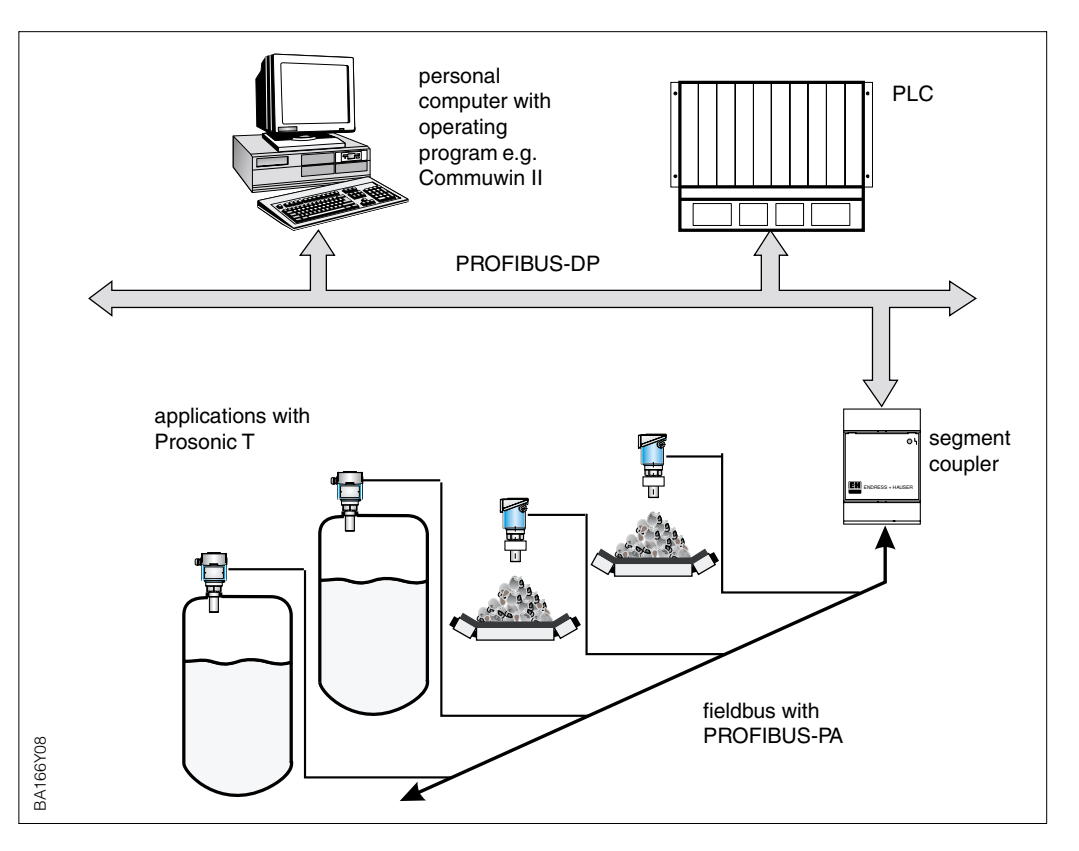

Fig. 1.3 Measuring system Prosonic T with PROFIBUS-PA protocol

# 1.2 Technical data

| General specifications                                                                                                    | Manufacturer                        | Endress+Hauser                                                                                                    |
|----------------------------------------------------------------------------------------------------|-------------------------------------|----------------------------------------------------------------------------------------------------|
| ·                                                                                                    | Instrument designation              | Prosonic T FMU 130, FMU 131, FMU 230, FMU 231 and FMU 232                                                                                                    |
| Input                                                                                                    | Measured variable                   | Level from the time-of-flight of an ultrasonic pulse                                                                                                    |
|                                                                                                    | Measuring range                     | Type         in liquids         in solids           FMU 130/230         0.254 m         0.25 2 m           FMU 131/231         0.4 7 m         0.43.5 m           FMU 232         0.615 m         0.6 7 m |
| Output                                                                                                    | Output signal                       | Digital communication signal, PROFIBUS-PA                                                                                                    |
| -                                                                                                    | PA function                         | Slave                                                                                                    |
| General specifications         Manulaciturer         Endress-Hauser           Instrument designation         Prosonic TRMU 130, FMU 131, FMU 230, FMU 231 and FMU 232           Input         Measuring range         Instrument designation           Measuring range         Instrument designation         Instrument designation           Output         Output signal         Digital communication signal, PROFIBUS-PA.           PA function         Sizee         Instrument designation           PA function         Sizee         Instrument designation           PA function         Sizee         Instrument designation           PA function         Sizee         Instrument designation           PA function         Sizee         Instrument designation           PA function         Sizee         Instrument designation           Display: selectable and addition         PA-signati status bit sot, measuring son designation parameter           Bits reminator         none, separator RORIBUS-PA terminator           Physical isyer         IEC 1158-2           Accuracy         Reference conditions         Ideal reflection from a calm flat surface at 20 °C           Medum temporature range         4040 °C, for Ex devices see certificate           Ambient temporature range         4040 °C         Operating condition <tr< th=""></tr<> |                                     |                                                                                                    |
| Number         Measured variable         Level from the time-of-flight of an ultrasonic pulse           Measuring range         Type         in liquids         in solids           FMU 131/231         0.47 m         0.43 fm           Dutput         Output signal         Digital communication signal, PPOFIBUS-PA           PA function         Slave                                                                                                    |                                     |                                                                                                    |
|                                                                                                    | Signal on alarm                     | PA-signal: status bit set, measured value as read<br>Display: selectable –9999, +9999 or hold (last value)                                                                                                |
|                                                                                                    | Output damping                      | 0255 s, Factory setting: depends on application parameter                                                                                                    |
|                                                                                                    | Bus terminator                      | none, separate PROFIBUS-PA terminator                                                                                                    |
|                                                                                                    | Physical layer                      | IEC 1158-2                                                                                                    |
| Accuracy                                                                                                    | Reference conditions                | Ideal reflection from a calm flat surface at 20 °C                                                                                                    |
|                                                                                                    | Measured error                      | 0.25 % for max. measuring span                                                                                                    |
|                                                                                                    | Resolution                          | 3 mm                                                                                                    |
| Operating conditions                                                                                                    | Medium temperature range            | -40+80 °C, for Ex devices see certificate                                                                                                    |
|                                                                                                    | Ambient temperature                 | -20+60 °C, for Ex devices see certificate                                                                                                    |
|                                                                                                    | Storage temperature range           | -40+80 °C                                                                                                    |
|                                                                                                    | Operating pressure p <sub>abs</sub> | 3 bar (check with Endress+Hauser for higher pressures and temperatures)                                                                                                    |
|                                                                                                    | Orientation                         | As perpendicular to the surface of the material as possible, aligned for fine-grained bulk solids                                                                                                    |
|                                                                                                    | Climatic class                      | IEC 68 T2-30Db                                                                                                    |
|                                                                                                    | Ingress protection                  | IP 67 (NEMA 6), with housing cover open IP 20                                                                                                    |
|                                                                                                    | Vibration resistance                | IEC 68 T2-6 Tab. 2.C (1055 HZ)                                                                                                    |
|                                                                                                    | Electromagnetic compatibility       | Interference emission to EN 50 081–2, interference immunity to EN 50 082–2 and industrial standard NAMUR at 10 V/m                                                                                        |
|                                                                                                    | Explosion protection                | See Notes on Safety                                                                                                    |
| Mechanical contruction                                                                                                    | Material                            | Housing: PBT, threaded boss: PVDF,<br>Sensor: PVDF                                                                                                    |
|                                                                                                    | Process connection                  | FMU 130/230: G 1 ½ or NPT 1 ½, FMU 131/231: G 2 or NPT 2                                                                                                    |
|                                                                                                    | Dimensions                          | See page 8 and 9                                                                                                    |
| User interface                                                                                                    | Display                             | Optional 4 digit LC plug-in display, with segmented bar chart                                                                                                    |
|                                                                                                    | LEDs                                | Red: indicates alarm or warning<br>Green: indicates entry registration or communication in progress                                                                                                    |
|                                                                                                    | On-site operation                   | Via four keys –, +, V, H                                                                                                    |
|                                                                                                    | Remote operation                    | Via PROFIBUS PA with e.g. operating program Commuwin II                                                                                                    |
|                                                                                                    | Communication interface             | PROFIBUS-PA                                                                                                    |
| Power                                                                                                    | Supply voltage                      | Non-hazardous areas 932 VDC. hazardous areas 9 24 VDC                                                                                                    |
|                                                                                                    | Current consumption                 | FMU 130/131/230/231: 12 mA ±1 mA, FMU 232: 16 mA ±1 mA, for Ex devices see certificate                                                                                                    |
|                                                                                                    | Start-up current                    | Corresponds to Table 4, IEC 1158-2                                                                                                    |

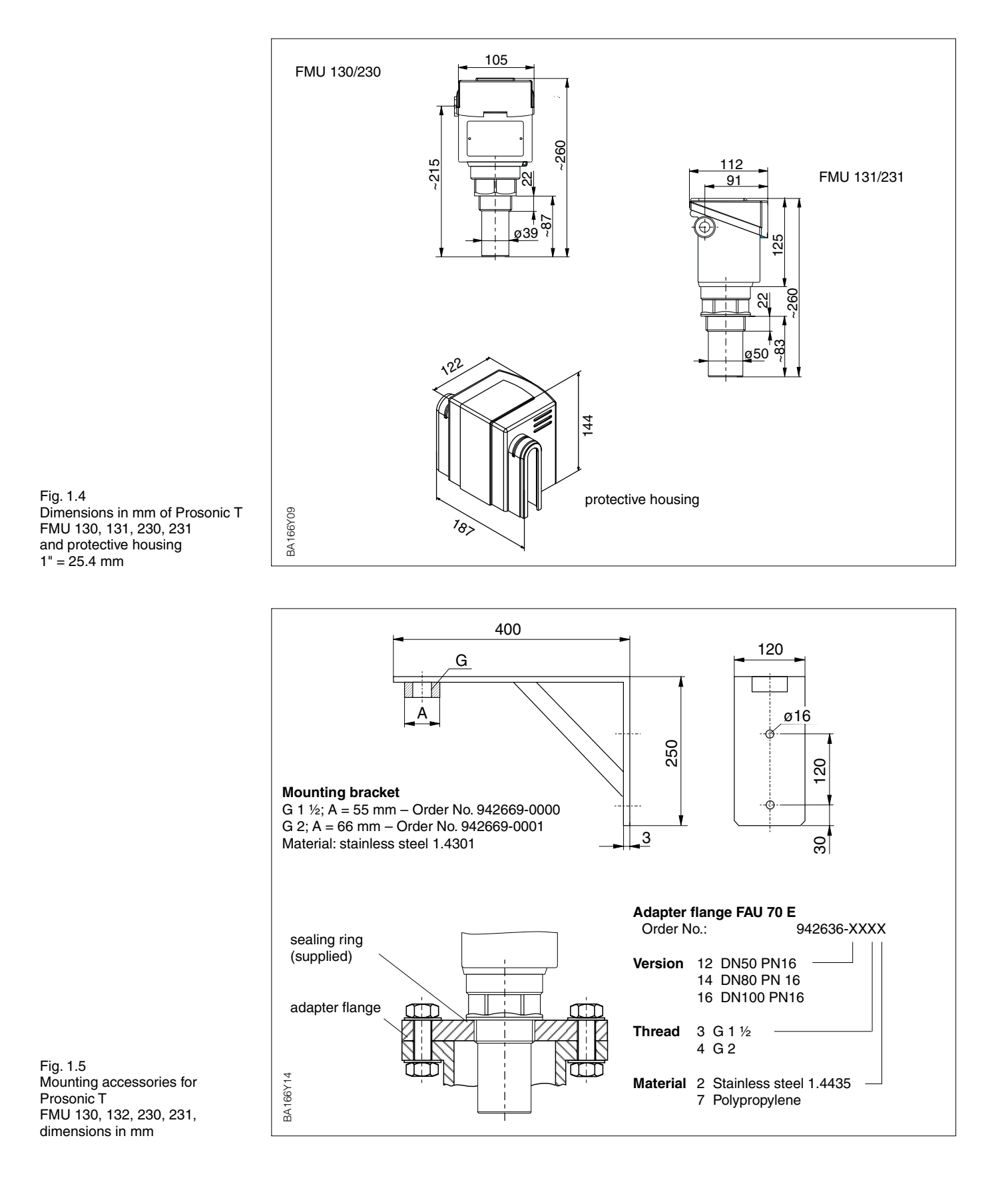

Endress+Hauser

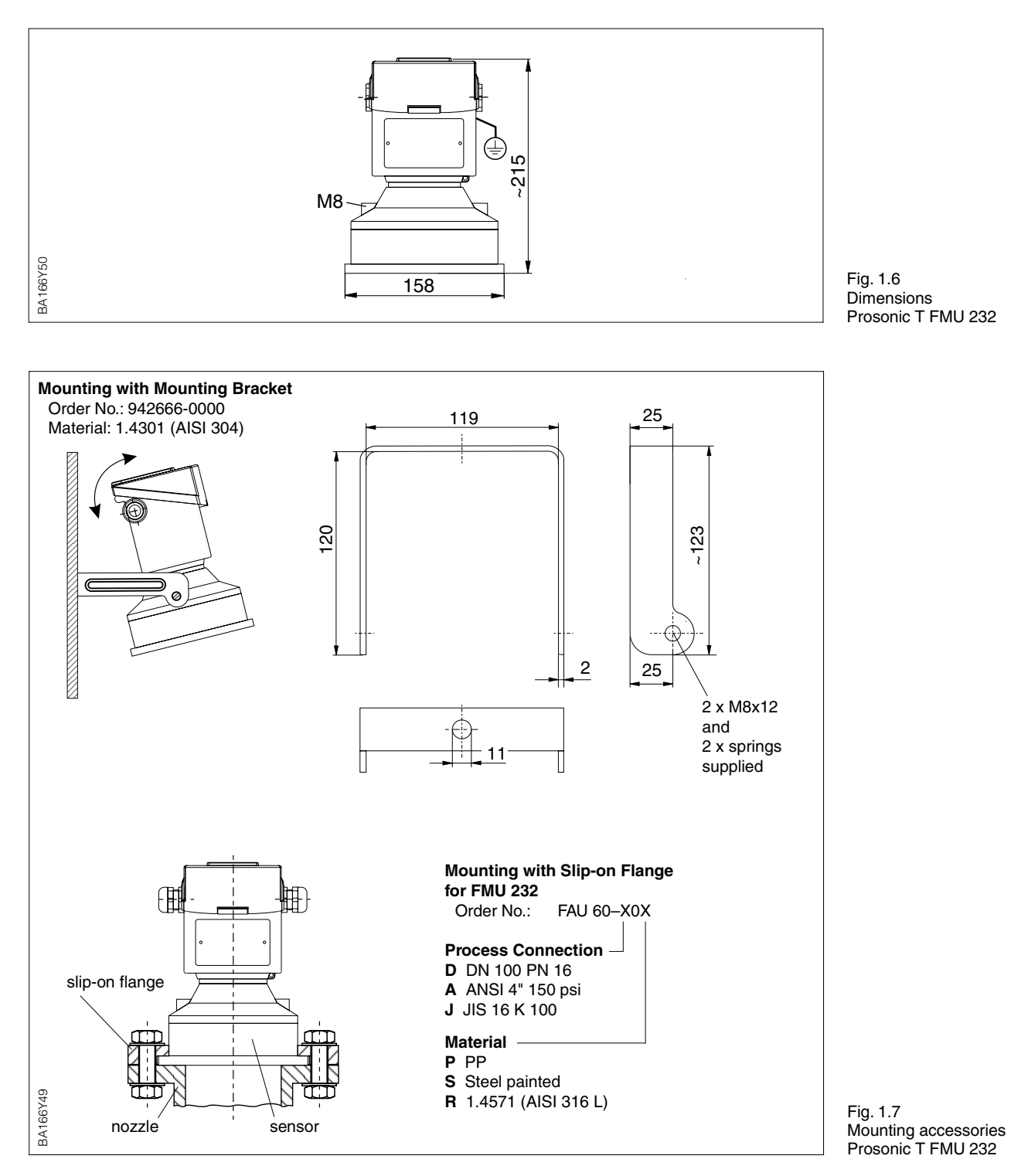

**1.3 Dimensions Prosonic T** 

# 2 Installation

# 2.1 Installation hints

**Operating conditions** 

Position

Housing

The ambient temperature at the sensor housing may not exceed +60 °C.

• For exposed or sunny locations a protective hood is recommended.

The temperature of the process may not exceed +80 °C. The pressure may not exceed 3 bar.

Due to the ringing time of the sensor, there is a zone immediately below it in which returning echoes cannot be detected. This so-called blocking distance BD gives the minimum distance between the sensor and the maximum level in the tank.

- Mount the sensor such that the distance between it and the maximum product level exceeds the blocking distance. The lower edge of the transmitter should, however, project below the roof of the tank or silo (Exception: mounting in a nozzle).
- Install the transmitter at right angles to the surface of the material.
- Do not measure through the filling curtain.
- In domed tanks, avoid a central position
- Avoid having fittings divedly below the mounting point.

Prepare the housing as follows:

- Cable entry Pg 16,
- Cable diameter 5...9 mm (0.2...0.35 in)
- Sleeves for connection thread G 1/2; 1/2 NPT or M 20x1.5 supplied.

After mounting, the housing can be turned to facilitate wiring.

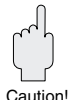

### Caution!

Always use the hexagonal nut to screw in the Prosonic T: torque 15...20 Nm.

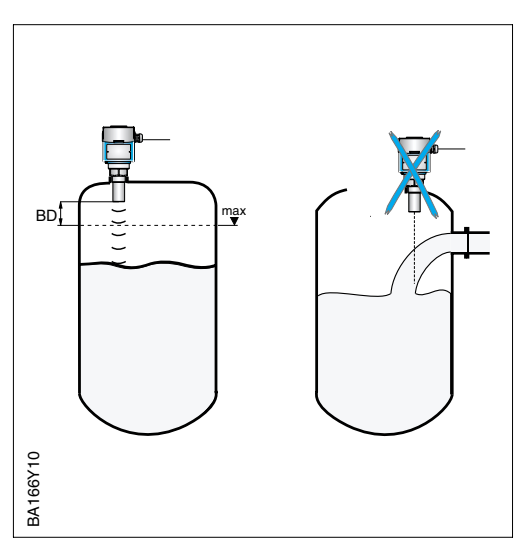

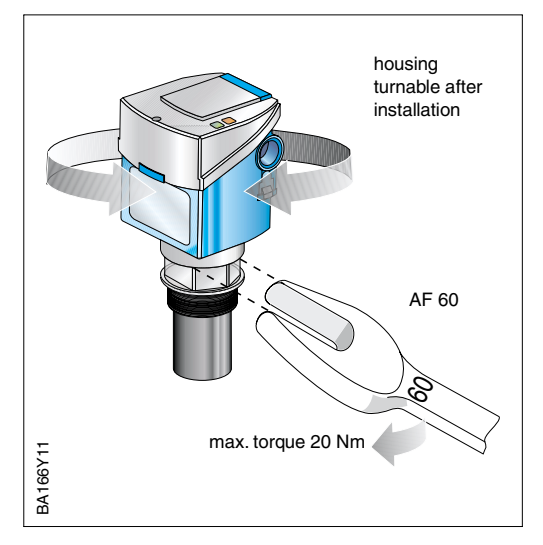

#### 2.2 Mounting

There are several methods of mounting the Prosonic T FMU 130/131/230/231:

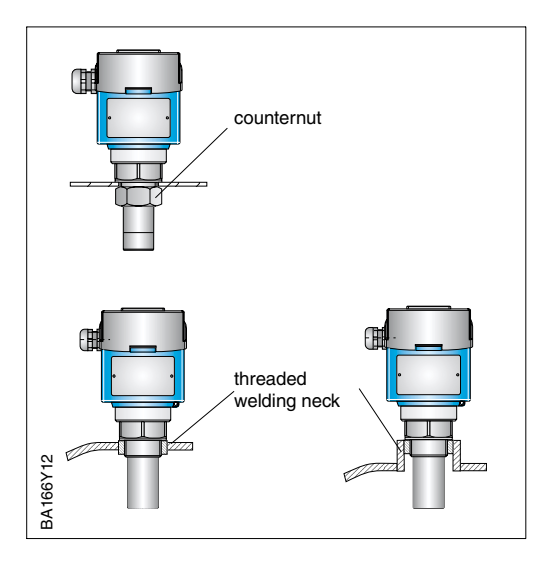

Thread versions:

- Prosonic T FMU 130: G 1<sup>1</sup>/<sub>2</sub> or 1<sup>1</sup>/<sub>2</sub> NPT
- Prosonic T FMU 131: G 2 or 2 NPT

#### Caution!

• Always use the hexagonal nut to screw in the Prosonic T: torque 15...20 Nm.

### Counternut or welded sleeve

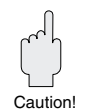

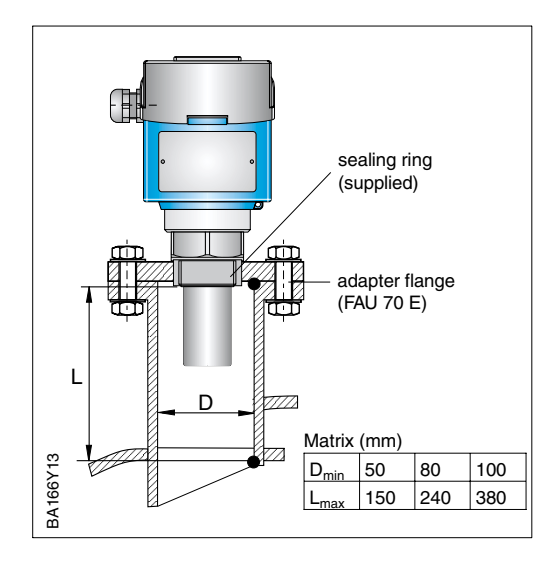

If the maximum level to be measured falls within the blocking distance, the transmitter must be mounted on a nozzle using an adapter flange.

- No condensate or build-up should form in the nozzle.
- The recommend nozzle dimensions are limits, within which the nozzle can vary. Select as big a nozzle diameter as possible, but keep the height as small as possible.
- The inner surface of the nozzle should be as smooth as possible (no edges or welding seams).
- Interference echoes caused by the nozzle must be suppressed by the fixed »target suppression« function, page 31.

The mounting bracket can be used on open tanks or above conveyor belts. The sensor is screwed into the socket provided. Caution!

- Always use the hexagonal nut to screw in the Prosonic T: torque 15...20 Nm.

#### Nozzle and adapter flange

### Mounting bracket

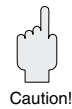

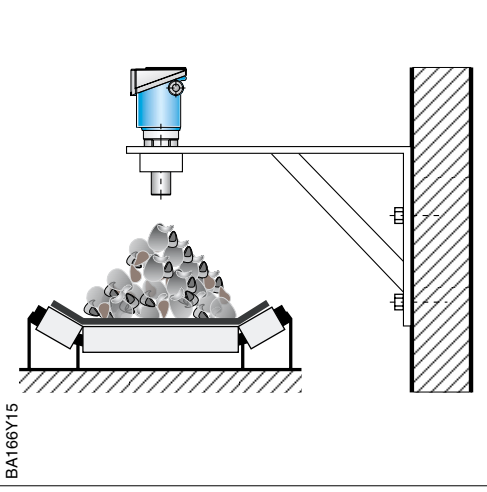

The Prosonic T FMU 232 can be mounted with slip-on flange or mounting bracket.

Slip-on flange

Mounting bracket

If the maximum level to be measured falls within the blocking distance, the transmitter must be mounted on a nozzle using an adapter flange.

- No condensate or build-up should form in the nozzle.
- The recommend nozzle dimensions are limits, within which the nozzle can vary. Select as big a nozzle diameter as possible, but keep the height as small as possible.
- The inner surface of the nozzle should be as smooth as possible (no edges or welding seams).
- Interference echoes caused by the nozzle must be suppressed by the fixed »target suppression« function, page 31.

The mounting bracket can be used for open tanks or silos

- For liquids and coarse-grained solids align the sensor perpendicular to the product surface
- The mounting bracket cannot be used in Dust-Ex applications

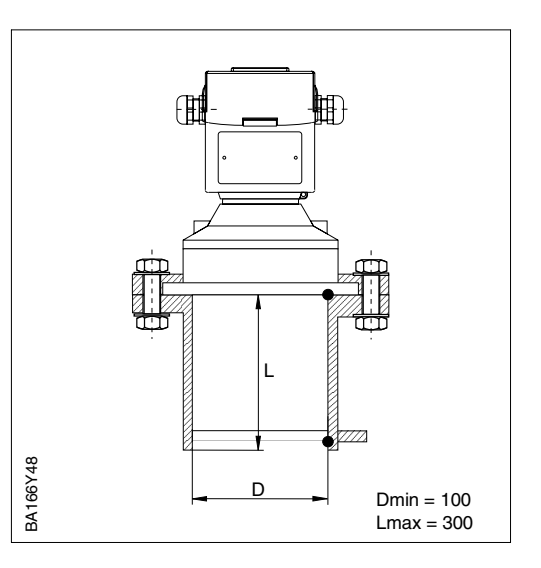

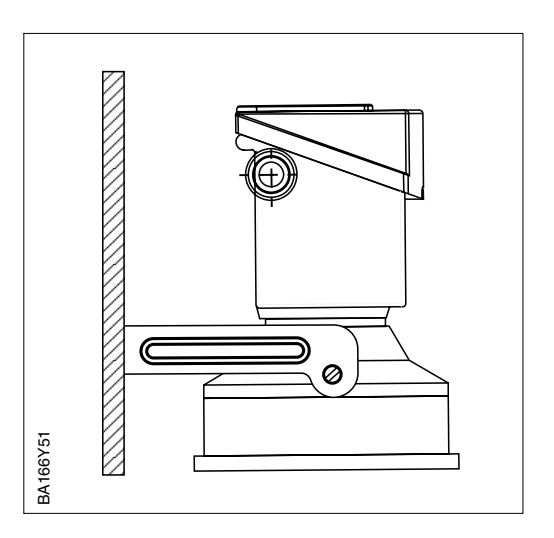

### Fine-grained bulk solids

For fine-grained solids, the sensor must be aligned with the product surface

• Align such that the Echo quality V3H2 is at a maximum for bulk solid full and empty conditions

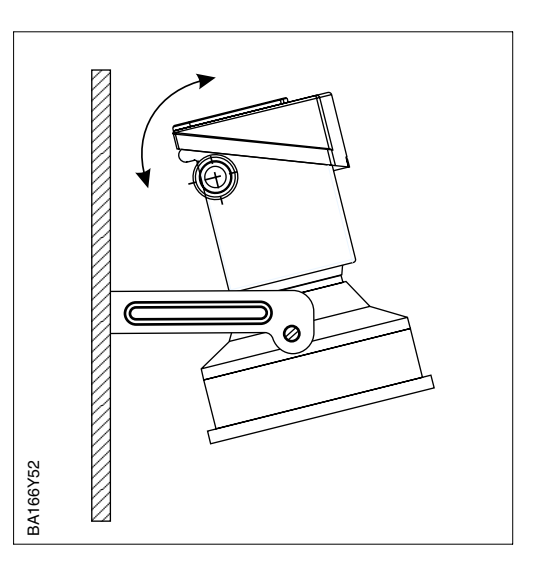

# 2.3 Connection

For new installations a cable comprising screened, twisted pairs is recommended. The following specifications must be met for explosion-hazardous applications (EN 50 020, FISCO model):

- Loop resistance (DC) 15...150  $\Omega$  /km. specific inductance 0.4...1 mH/km, specific capacitance 80...200 nF/km e.g. Siemens 6XV1 830-5AH10 (blue)
- None hazardous areas, e.g. Kerpen CEL-PE/OSCR/PVC/FRLA FB-02YS(ST)YFL, Belden 3076F, Siemens 6XV1 830-5BH10 (black)

Information on the structure and grounding of the network are given in TI260/00/en "Planning Hints, PROFIBUS PA" and the PROFIBUS PA specification.

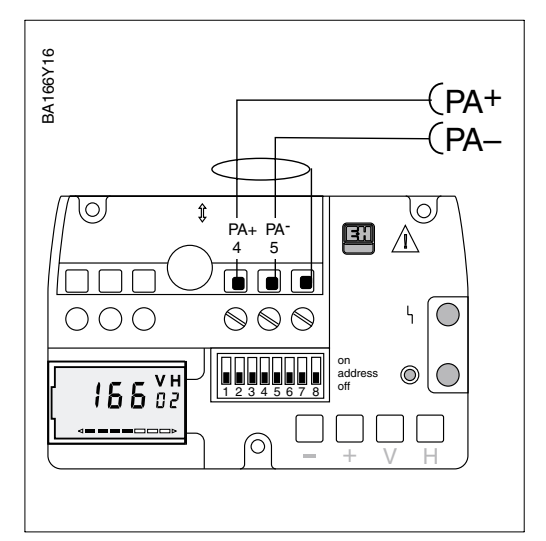

The bus line also carries the power and is **Cable connection** connected as follows:

- Unscrew the retaining screw and raise the housing cover
- Thread cable through cable entry
- Connect cable cores to PA+ und PA-. Reversed polarity has no effect on operation
- Connect the screen to the third terminal (this is *not* grounded)
- If necessary, connect the screen to the plant grounding system at the T-box.

#### Caution!

• The multiple grounding of the bus cable in explosion hazardous areas is permissible only under specific conditions, see TI 260F or IEC 79-14.

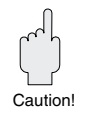

2 + 8 = 10 1 + 8 = 10 0naddress
off
OFF: Hardware address
ON: Software address

Every device is given a unique bus address. Normally, the bus address is set at a DIP-switch on the device.

- Set address (0...126) at switches 1...7
- Set switch 8 to OFF
   Address = address at switch
   ON: address = software address
- Switch device off and on to register the change in address.

After connecting the bus cable and setting the address, close and screw down the cover.

### Bus address

# 2.4 Device parameter file/type file

A diskette with the device data base .DDB is delivered with every device type. The files must be loaded into the communications partner during the commissioning of the system.

The diskette also contains a so-called TYP file for specific Siemens host system configuration tools, e.g. COM ET 200 or COM PROFIBUS. For these tools, the files should be stored as follows:

- all files with extender \*.200 in the type file directory, e.g. \*\*\*\TYPDAT5X
- all files with extender \*.GSD in the data parameter file directory, e.g. \*\*\*\GSD
- all files with extender \*.BMP in the bit maps directory, e.g. \*\*\*\BITMAPS.

The significance of the individual parameters is described in the PROFIBUS-PA specification.

# **3** Operation

# 3.1 On-site operation

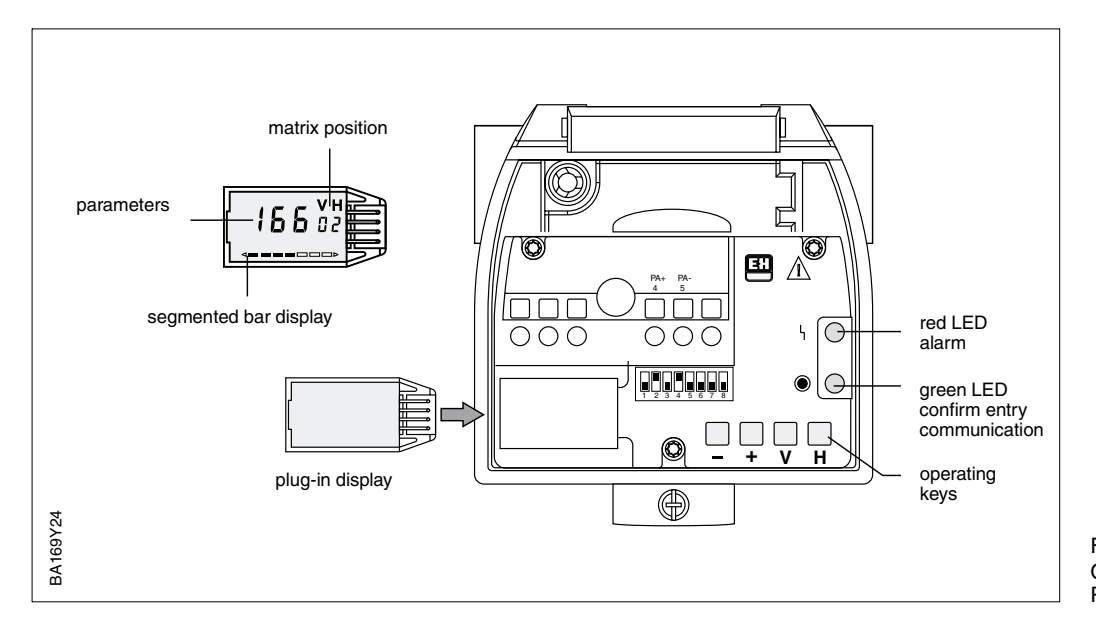

Fig. 3.1 Operating elements of the Prosonic T

The operating elements are located within the transmitter housing and can be operated when the cover is open. The Prosonic T has four keys and two LEDs; the display is optional.

- The LEDs indicate the transmitter status:
  - The green LED lights breifly flashes when the keys are pressed and flashes continuously when communication is in progress.
  - The red LED lights on a transmitter fault and flashes on a warning.
  - Both LEDs are visible when the housing cover is closed.
- The function of the keys depends on whether the display is present or not.

A device without display cannot be operated by the keys alone. Their function is only:

- to trigger a reset to factory settings
- to lock and unlock the configuration mode.

The device must be configured via communication (Commuwin II or PROFIBUS-PA)

| Keys    | Function                     |
|---------|------------------------------|
| – + V H |                              |
|         | Reset to factory settings    |
|         | Locking of parameter entry   |
|         | Unlocking of parameter entry |

### Operation without display

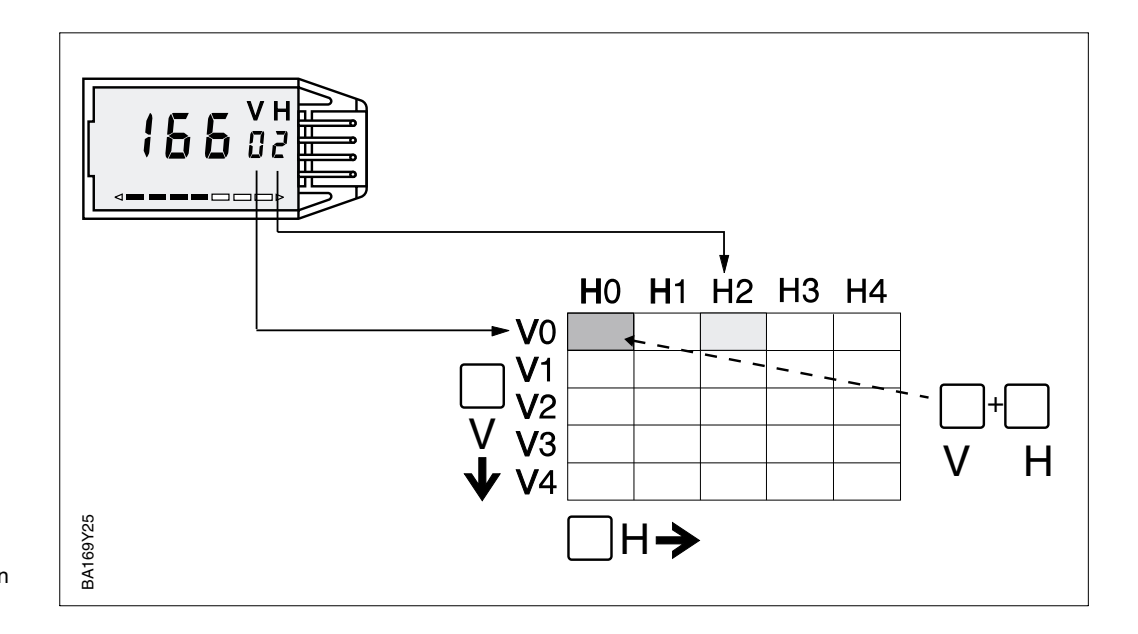

Fig. 3.2 Matrix operation with plugged in display

### **Operation with display**

When the display is plugged in, the full functionality of the Prosonic T can be accessed via a 10 x 10 matrix:

- Each row is allocated to a particular function, e.g. basic calibration,
- Each field sets or displays one parameter.

The same matrix is used for remote and on-site operation with display. Operation is described in Chapter 5, the full matrix is to be found in Chapter 9.

The table below lists the key functions when the display is in place.

| Keys                      | Function                                                                                                |
|---------------------------|----------------------------------------------------------------------------------------------------|
| Selection of matrix field |                                                                                                    |
| V                         | Selection of vertical matrix position                                                                   |
| H                         | Selection of horizontal matrix position                                                                 |
| V and H                   | When V and H are pressed simultaneously the display springs to V0H0                                     |
| Parameter entry           |                                                                                                    |
| ● or -                    | Activates selected matrix position. The selected digit flashes.                                         |
| +                         | Changes the value of the flashing digit by +1                                                           |
| -                         | Changes the value of the flashing digit by -1                                                           |
| And □                     | Sets the parameter just entered back to its original value, provided it has not already been registered |
| Registration of the entry |                                                                                                    |
| <b>V</b> or <b>H</b> or   | Registration of the entry and quitting of the matrix field                                              |
| V and H                   | Registration of entry and jump to field V0H0                                                            |
| + and V or                | + and V lock entries,                                                                                   |
| - and H                   | - and H unlock entries, see Section 5.4                                                                 |

# 3.2 Remote operation with Commuwin II

| <b>√ <u>p</u>ositio</b><br>O | n<br>VO CALIBRATION         | Val <u>u</u> e<br>80.3  | Un<br>%                 | its                 |  |
|------------------------------|-----------------------------|-------------------------|-------------------------|---------------------|--|
| H positio<br>O               | n<br>MEASURED VALUE         |                         | Compress                | Lable               |  |
|                              |                             | - но                    | H1                      | H2                  |  |
| [                            | V <u>0</u> Calibration      | 80.5%<br>MEASURED VALUE | 3.50<br>EMPTY CALIBRATI | ON FULL CALIBRATION |  |
| Ī                            | V <u>1</u>                  |                         |                         |                     |  |
|                              | V2 Linearisation            | 0<br>LINEARISATION      | 1<br>TABLE NO.          | 0<br>ENTER LEVEL    |  |
|                              | V <u>3</u> Ent. calibration | 0<br>ECHO SUPPRESSION   | 2.41<br>TRUE LEVEL      | 10<br>ECHO QUALITY  |  |
|                              | V <u>4</u>                  |                         |                         |                     |  |
|                              | V <u>5</u>                  |                         |                         |                     |  |
|                              | V <u>6</u>                  |                         |                         |                     |  |
| [                            | V <u>7</u>                  |                         |                         |                     |  |

Fig. 3.3 Parameter matrix menu in Commuwin II

PROFIBUS-PA devices can be operated with Commuwin II operating program versions from 1.5 upwards. A full description of Commuwin II is to be found in operating instructions BA 124F. The transmitter is configured either via the operating matrix (see Fig. 3.3) or the graphic interface (Fig. 3.4).

Remote operation requires the installation of the PROFIBUS-PA server and the personal computer requires a PROFIBUS-DP card.

- The connection in Commuwin II is made via the PROFIBUS-PA server
- All devices on the relevant segment appear in the live list.
- The transmitter configuration is entered in the device menu
- PROFIBUS-PA profile parameters can be viewed and set under the graphic interface

#### Note!

BA169E26

• Prosonic T transmitters can also be configured on site via the keys. If the keys have been used to lock configuration, the transmitter cannot be remotely configured, but the parameters can be displayed.

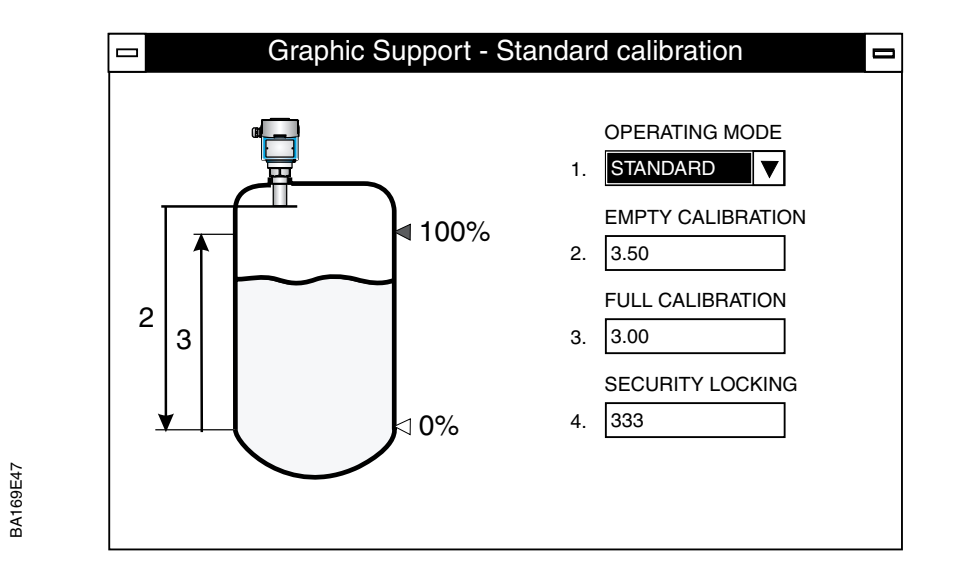

Open connection

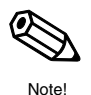

Fig. 3.4 Graphic support menu in Commuwin II

### 3.3 Data acquisition via PLC

A so-called profile exists for the operation via programmable logic controller:

This contains:

- mandatory parameters, with which the basic parameters of the device can be read or configured.
- application parameters, which allow a calibration and, e.g., additional functions such as a linearisation to be performed.

Prosonic T (DPV1) provides the measured value in the cyclic service according to the PROFIBUS PA protocol , see below.

### Data format OUT

| Byte | Data           | Data format                                                                                                    |  |  |
|------|----------------|----------------------------------------------------------------------------------------------------|--|--|
| 1    | Measured value | IEEE 754 floating point number                                                                                                    |  |  |
| 2    | Measured value |                                                                                                    |  |  |
| 3    | Measured value |                                                                                                    |  |  |
| 4    | Measured value |                                                                                                    |  |  |
| 5    | Device status  | 80 <sub>HEX</sub> = Device OK<br>0C <sub>HEX</sub> = Bad error<br>corresponds to alarm, see page 24<br>40 <sub>HEX</sub> = Uncertain OK<br>target mode switched to manual |  |  |

#### IEEE 754 float

| D15               | D14             | D13              | D12              | D11              | D10              | D9               | D8               | D7               | D6               | D5               | D4               | D3               | D2               | D1               | D0               |
|-------------------|-----------------|------------------|------------------|------------------|------------------|------------------|------------------|------------------|------------------|------------------|------------------|------------------|------------------|------------------|------------------|
| Sign Exponent (E) |                 |                  |                  | Fraction (F)     |                  |                  |                  |                  |                  |                  |                  |                  |                  |                  |                  |
|                   | 2 <sup>7</sup>  | 2 <sup>6</sup>   | 2 <sup>5</sup>   | 2 <sup>4</sup>   | 2 <sup>3</sup>   | 2 <sup>2</sup>   | 2 <sup>1</sup>   | 2 <sup>0</sup>   | 2 <sup>-1</sup>  | 2 <sup>-2</sup>  | 2 <sup>-3</sup>  | 2 <sup>-4</sup>  | 2 <sup>-5</sup>  | 2 <sup>-6</sup>  | 2 <sup>-7</sup>  |
| Fractio           | Fraction (F)    |                  |                  |                  |                  |                  |                  |                  |                  |                  |                  |                  |                  |                  |                  |
| 2 <sup>-8</sup>   | 2 <sup>-9</sup> | 2 <sup>-10</sup> | 2 <sup>-11</sup> | 2 <sup>-12</sup> | 2 <sup>-13</sup> | 2 <sup>-14</sup> | 2 <sup>-15</sup> | 2 <sup>-16</sup> | 2 <sup>-17</sup> | 2 <sup>-18</sup> | 2 <sup>-19</sup> | 2 <sup>-20</sup> | 2 <sup>-21</sup> | 2 <sup>-22</sup> | 2 <sup>-23</sup> |

Measured value (decimal) =  $(-1)^{\text{sign}} 2^{(\text{exponent -127})} (1 + \text{fraction})$ 

Other profile parameters can be accessed acyclically. A list is to be found in Chapter 7.

# 4 Calibration with Display/Remote Calibration

The chapter describes the basic calibration and other functions that can be set via the operating matrix. The matrix can be accessed via:

- the display module (plugged in) and keys
- the operating program Commuwin II.

The procedures in the chapter describe matrix operation using the keys. When configured from Commuwin II, the values are registered ENTER is pressed

# 4.1 Basic calibration

The Prosonic T is calibrated by entering the empty distance E and full distance F in the selected length units as well as an application parameter A:

| Parameter A | Application                                                                                                    |
|-------------|----------------------------------------------------------------------------------------------------|
| 0           | Liquids, including automatic stirrer suppression function                                                                                                    |
| 1           | Rapid level changes                                                                                                    |
| 2           | Liquids in tanks with domed cover. Includes automatic stirrer suppression function.<br>The maximum first echo recognition factor is set as default to combat multiple echoes |
| 3           | Coarse solids (grain-size greater than 4 mm)                                                                                                    |
| 4           | Conveyor belts                                                                                                    |

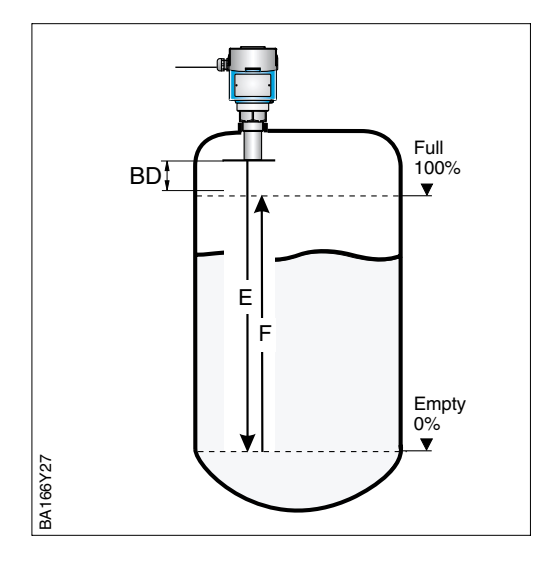

|   |                      |             |    | _                                                     |
|---|----------------------|-------------|----|-------------------------------------------------------|
| # | И                    | Entry       |    | Remarks                                               |
| 1 | V9H5                 | 333         | νн | Reset                                                 |
| 2 | V8H2                 | 0/1         | VH | Length unit<br>0: metres<br>1: feet                   |
| 3 | V0H1                 | E m/ft      | н  | Empty distance                                        |
| 4 | V0H2                 | F m/ft      | н  | Full distance                                         |
| 5 | V0H3                 | A<br>e.g. 1 | νн | Application<br>parameter                              |
| 6 | VOHO<br>VOH8<br>VOH9 | XXXX        |    | Measured value %<br>Distance in m/ft<br>Level in m/ft |

*Result* • Empty E = 0% • Full F = 100%

Note!
If the Prosonic T is mounted in a nozzle or there are fittings in the tanks below the sensor, then it is recommended that the fixed target suppression function is activated at this point, see page 27.

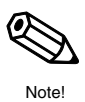

Procedure

### 4.2 Linearisation

Linearisation mode

A linearisation allows the measured value at V0H0 to be output in technical units, i.e. metres, feet, hectolitres, gallons, tonnes etc. The table below summarises the entry modes available for the linearisation function.

| Entry<br>V2H0 | Linearisation mode      | Significance                                                                                                    |
|---------------|-------------------------|----------------------------------------------------------------------------------------------------|
| 0             | Level                   | Linear display of level in m or ft.                                                                                                    |
| 2             | Manual entry            | Max. 11 pairs of values, level and volume, are entered as the linearisation curve.                                                                                                    |
| 3             | Semi-automatic entry    | In the case of semi-automatic entry, the tank is filled or<br>emptied in stages. The Prosonic T automatically displays the<br>level, the associated volume is entered manually.                                         |
| 5             | Linear relationship     | Factory setting. The relationship between the technical units<br>and % level is linear, e.g. level expressed metres or standing<br>cylinder. The measured value is output in the technical units<br>chosen by the user. |
| In additio    | n, V2H0 offers the func | tions:                                                                                                    |
| 1             | Activate table          | The entered linearisation table only comes into effect after it has been activated.                                                                                                    |
| 4             | Delete table            | Before a new linearisation table is entered, any previously active table must be deleted. On deletion the linearisation mode is automatically set to linear.                                                            |

#### Warnings

During entry of the linearisation curve, the fault indicator appears in the display and the alarm LED flashes.

| Code | Туре  | Significance                                                                                                    |
|------|-------|----------------------------------------------------------------------------------------------------|
| E605 | Alarm | The manual linearisation table is incomplete.<br>This error messsage disappears after the linearisation curve<br>has been activated. |

After the curve has been entered, it is checked for plausibility. The following warnings can appear:

| Code | Туре    | Significance                                                                                                    |
|------|---------|----------------------------------------------------------------------------------------------------|
| E602 | Warning | The linearisation curve does not rise continuously.<br>The number of the last valid pair automatically appears in<br>V2H1. All value pairs from this number onwards must be<br>re-entered. |
| E604 | Warning | The linearisation curve comprises less than two value pairs.<br>Enter more value pairs.                                                                                                    |

#### **De-activation**

A linearisation table can be de-activated by entering 0 or 5 in V2H0. Entering 4 in V2H0 causes the entire table to be deleted. In both cases the value in V0H6 (barchart upper range-limit/PV\_SCALE) should be re-entered.

If tank volume or weight is directly proportional to level within the set measuring range, Linear relationship the measured value can be output in technical units by entering the "full" value in V2H5.

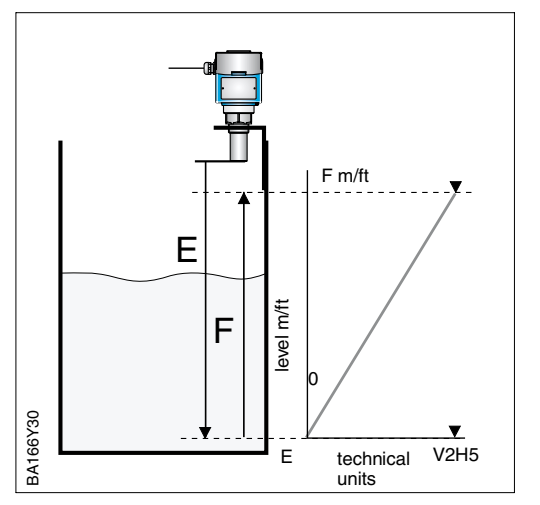

| # | νн           | Entry            |      | Remarks                                               |  |  |
|---|--------------|------------------|------|-------------------------------------------------------|--|--|
| 1 | lf no ca     | libration yet, s | ee C | hapter 6.1                                            |  |  |
| 2 | V2H0         | 4                | Н    | Delete existing<br>curve                              |  |  |
| 3 | V2H0         | 5                | н    | Linearisation mode<br>"linear"                        |  |  |
| 4 | V2H5         | e.g. 500 hl      | νн   | Max. level in technical units                         |  |  |
| 5 | V0H6         | Value V2H5       | νн   | Upper range-value                                     |  |  |
| 6 | VOHO<br>VOH9 |                  |      | Measured value in<br>technical units<br>Level in m/ft |  |  |

#### Result

• The volume is displayed in V0H0

• The level in m/ft is displayed in V0H9.

If tank volume or weight is not proportional to level within the set measuring range, then a linearisation table must be entered before the measured value can be output in technical units. The prerequisites are as follows:

Linearisation table

- the max. 11 value pairs for the linearisation curve are known
- the linearisation curve rises continuously
- the levels for the first and last points should correspond to those of the empty and full calibration (E and F)
- the level points are entered in the units of calibration.

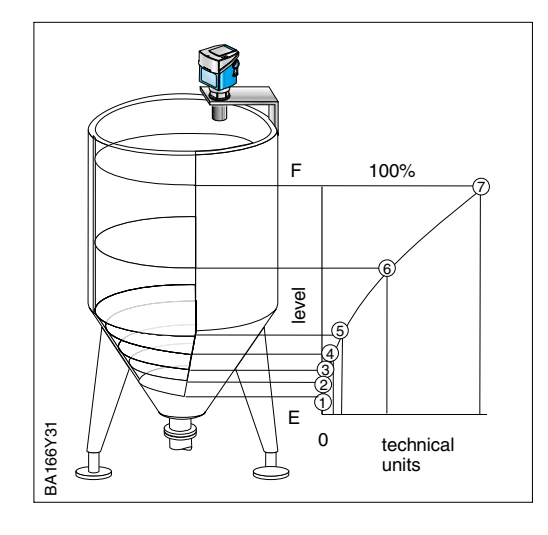

| #  | VH              | Entry            |      | Remarks                        |
|----|-----------------|------------------|------|--------------------------------|
| 1  | lf no ca        | libration yet, s | ee C | hapter 6.1                     |
| 2  | V2H0            | 4                | Η    | Delete existing<br>curve       |
| 3  | V2H0            | 2                | Η    | Linearisation mode<br>"manual" |
| 4  | V2H1            | e.g. 1           | Н    | 1st value pair                 |
| 5  | V2H2            | e.g. 0           | Н    | Level point 1                  |
| 6  | V2H3            | e.g. 0.6 hl      | Н    | Volume point 1                 |
| 7  | Repeat<br>pairs | steps 46 for     | up t | o 10 more value                |
| 8  | V2H0            | 1                | VH   | Activate table                 |
| 9  | V0H5            | Vol. at "E"      | н    | Lower range-value              |
| 10 | V0H6            | Vol. at "F"      | VH   | Upper range-value              |
| 11 | V0H0<br>V0H9    |                  |      | Measured value<br>volume/level |

Result

- The volume is displayed in V0H0
- The level in m/ft is displayed in V0H9.

#### Horizontal cylinder

A linearisation curve for a horizontal cylinder can also be entered manually:

- The level is 0% for an empty tank and 100% for a completely full one. The points are entered in metres or feet in 10% steps.
- The volume for a completely full tank is 100%. A percentage volume is entered for each 10% step in level.
- Starting at the completely full tank, calculate the % volume for each level point.

total volume x volume %

| ١ | ٢ | ٦ |  |  |
|---|---|---|--|--|
| J | L | J |  |  |
|   |   |   |  |  |

| Line No.<br>V2H1 | Level V2H | Level V2H2 |       | 2H3     |
|------------------|-----------|------------|-------|---------|
| #                | %         | m/ft       | %     | T. unit |
| 1                | 0         |            | 0     |         |
| 2                | 10        |            | 5.20  |         |
| 3                | 20        |            | 14.24 |         |
| 4                | 30        |            | 25.23 |         |
| 5                | 40        |            | 37.35 |         |
| 6                | 50        |            | 50.00 |         |
| 7                | 60        |            | 61.64 |         |
| 8                | 70        |            | 74.77 |         |
| 9                | 80        |            | 85.76 |         |
| 10               | 90        |            | 94.79 |         |
| 11               | 100       |            | 100   |         |

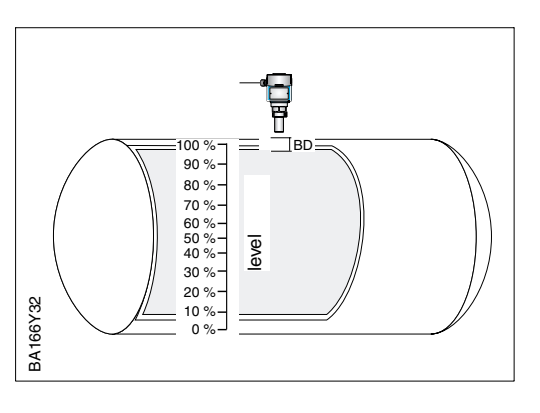

#### Semi-automatic entry

If the tank can be gradually filled, the level can be automatically detected by the transmitter. The associated volume is then entered by hand.

| #  | VH              | Entry            |        | Remarks                                |
|----|-----------------|------------------|--------|----------------------------------------|
| 1  | lf no ca        | libration yet, s | see C  | hapter 5.1                             |
| 2  | V2H0            | 4                | н      | Delete existing curve                  |
| 3  | V2H0            | 3                | н      | Linearisation mode<br>"semi-automatic" |
| 4  | V2H1            | e.g. 1           | н      | 1st value pair                         |
| 5  | V2H2            | Read value       | н      | Current level                          |
| 6  | V2H3            | e.g. 0.6 hl      | н      | Volume for V2H2                        |
| 7  | Repeat<br>pairs | steps 46 for     | r up t | o 10 more value                        |
| 8  | V2H0            | 1                | VH     | Activate table                         |
| 9  | V0H5            | Vol. at "E"      | н      | Lower range-value                      |
| 10 | V0H6            | Vol. at "F"      | VH     | Upper range-value                      |
| 11 | VOHO<br>VOH9    |                  |        | Measured value<br>volume/level         |

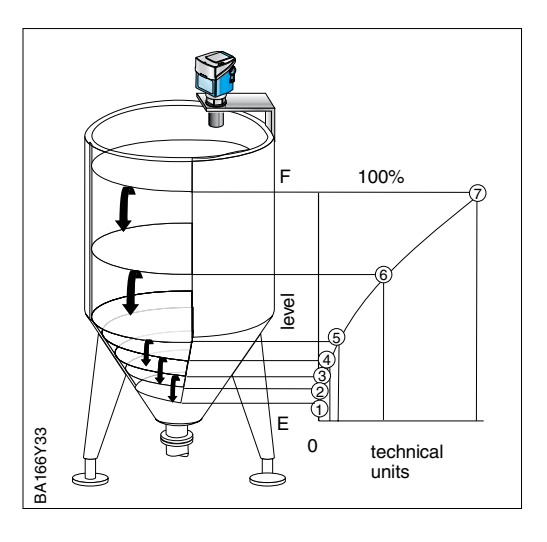

### Result

- The volume is output in V0H0
- The level in m/ft is displayed in V0H9.

# 4.3 Other settings

The following parameters can be set to influence the output signal.

| Field | Parameter                                                                   | Significance                                                                                                    |
|-------|-----------------------------------------------------------------------------|----------------------------------------------------------------------------------------------------|
| V8H3  | Alarm delay on lost echo E641                                               | An alarm delay up to 255 s can be set (default = 60 s) for a lost signal. The last value is held until this point.                                                                                                    |
| V0H4  | Output damping τ<br>0255 s                                                  | Influences the time it takes for the signal output to react to a sudden change in level (63% of steady-state value). Default 5 s. Increasing the value damps the effect of e.g. rapid level changes on the measured value. |
| V0H7  | Output on alarm<br>0: MIN (–9999)<br>1: MAX (+9999)<br>2: HOLD (last value) | For display module only.<br>In order to signal an alarm, the bargraph and display<br>assume the selected value.                                                                                                    |

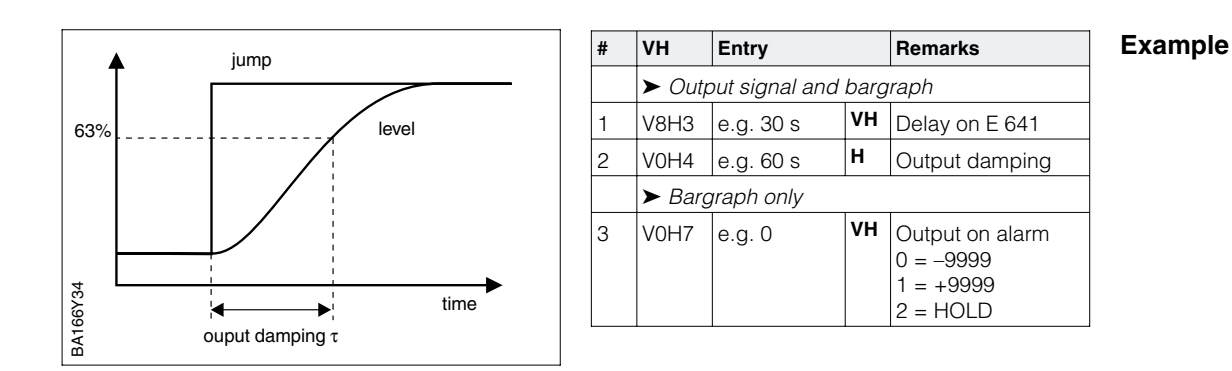

# 4.4 Locking/Unlocking the Matrix

After all parameters have been entered, the matrix can be locked.

- on-site via the keys, see Chapter 4, or
- via the matrix by entering a three digit code number ≠ 333 or 9303 in V9H9 (333 or 9303 is the code to unlock the measuring point)

The measuring point is then protected against accidental or unauthorised entries.

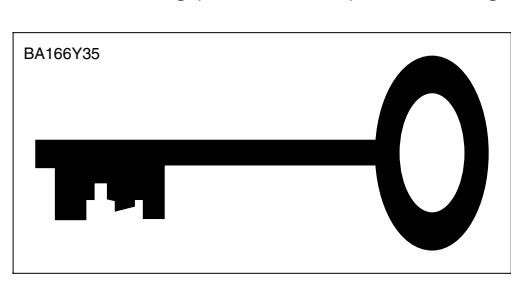

| #    | VH   | Entry    |    | Remarks                        |  |  |
|------|------|----------|----|--------------------------------|--|--|
| Loc  | k    |          |    |                                |  |  |
| 1    | V9H9 | e.g. 100 | νн | Matrix locked<br>(except V9H9) |  |  |
| Unic | ock  |          |    |                                |  |  |
| 2    | V9H9 | 333      | ٧Н | Matrix unlocked                |  |  |

### Note!

• If the Prosonic T is locked by means of the keys + and V, then the entire matrix including V9H9 is locked. No parameters can be changed, not even via the communication interface. The matrix can only be unlocked by using the keys – and H.

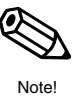

# 4.5 Measuring point information

The following information about the measuring point can be read:

| Matrix field         | Display or entry                                                                        |  |  |  |  |  |
|----------------------|-----------------------------------------------------------------------------------------|--|--|--|--|--|
| Measured value       |                                                                                         |  |  |  |  |  |
| V0H0                 | Principle measured value                                                                |  |  |  |  |  |
| V0H5                 |                                                                                         |  |  |  |  |  |
| V0H6                 | Upper range-value in set units: forms basis for PV_SCALE                                |  |  |  |  |  |
| V0H8                 | Distance sensor – product surface<br>(Bargraph display is proportional to echo quality) |  |  |  |  |  |
| V0H9                 | Level before linearisation (m/ft)<br>(Bargraph display is proportional to echo quality) |  |  |  |  |  |
| Sensor data          |                                                                                         |  |  |  |  |  |
| V3H2                 | Signal quality 110, the higher, the better                                              |  |  |  |  |  |
| V3H4                 | Current temperature: if the temperature has exceeded 80°C, this value is held.          |  |  |  |  |  |
| Measuring point info | rmation                                                                                 |  |  |  |  |  |
| V9H3                 | Sensor number                                                                           |  |  |  |  |  |
| V9H4                 | Device and software number<br>8110 = Profibus PA DPV1, software version 1.0             |  |  |  |  |  |
| V9H4                 | Bus address                                                                             |  |  |  |  |  |
| V9H9                 | Locking: 9999 means locking via keys                                                    |  |  |  |  |  |
| Behaviour on alarm   |                                                                                         |  |  |  |  |  |
| V9H0                 | Current diagnostic code                                                                 |  |  |  |  |  |
| V9H1                 | Last diagnostic code                                                                    |  |  |  |  |  |
|                      |                                                                                         |  |  |  |  |  |

### **Communication level**

The matrix row "VA communication" can only be accessed via Commuwin II.

| VAHO | Tag No.<br>An 8-figure measuring point designation can be entered here. |
|------|-------------------------------------------------------------------------|
| VAH3 | Unit of measured value                                                  |

On an alarm

On a warning

# 5 Trouble-Shooting

When the instructions in the manual have been followed correctly, the system must now function. Should this not be the case, the Prosonic T provides a number of possibilities for analysing and correcting faults.

# 5.1 Self-monitoring

The self-monitoring system of the Prosonic T differentiates between alarms and warnings.

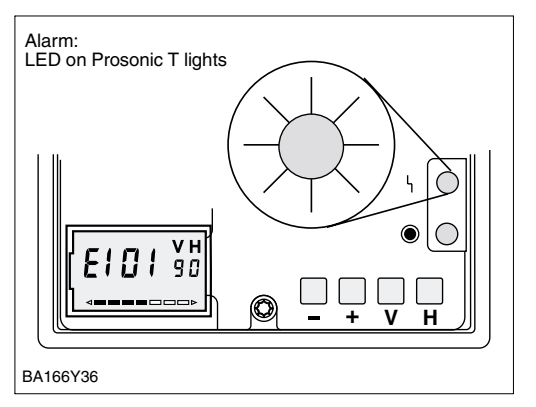

- The Prosonic T no longer measures an error code is transmitted with the measured value - for Commuwin II "NaN" is transmitted.
- The red fault LED lights.
- The bargraph and display respond according to the setting in V0H7.
- An error code is displayed at matrix position V9H0 to help locate the fault, see page 24.

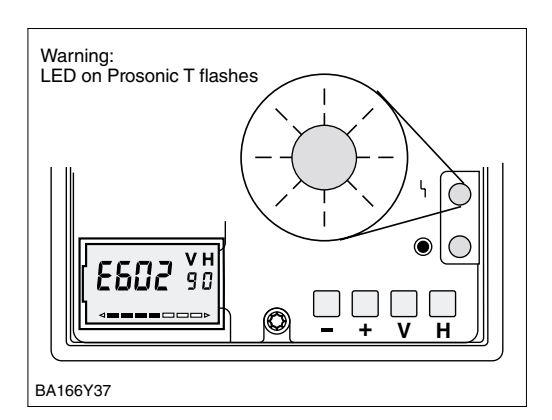

- The Prosonic T continues to measure an error code is transmitted with the measured value.
- The red fault LED flashes.
- An error code is displayed at matrix position V9H0 to help locate the fault, see page 24.

# 5.2 Error messages

The current error code is transmitted with the measured value and displayed in V9H0.

• The last error code is displayed in V9H1.

Table 6.1 lists the error codes with the corresponding messages.

| Code         | le Message Significance |                                                                                         | Remedy                                                                                                    |
|--------------|-------------------------|-----------------------------------------------------------------------------------------|----------------------------------------------------------------------------------------------------|
| E101         | Alarm                   | Invalid checksum                                                                        | Appears shortly during start-up, if displayed permanently                                                                          |
| E102         | Warning                 | Invalid checksum                                                                        | Appears shortly during start-up, if displayed permanently<br><b>a</b> Call Service                                                 |
| E103         | Warning                 | E2PROM update active                                                                    | Appears shortly during start-up, if displayed permanently<br><b>a</b> Call Service                                                 |
| E106         | Alarm                   | Download of data to Prosonic T                                                          | Appears during download from<br>computer, measurements cannot<br>be made during this period                                        |
| E110<br>E115 | . Alarm                 | Device fault                                                                            | ☎ Call Service                                                                                                    |
| E116         | Alarm                   | Download error                                                                          | Appears if download cannot be<br>started or completed<br>Restart download                                                          |
| E125         | Alarm                   | Sensor defective                                                                        | ☞ Call Service                                                                                                    |
| E261         | Alarm                   | Temperature sensor defective                                                            | ☞ Call Service                                                                                                    |
| E501         | Alarm                   | Sensor electronics unknown                                                              | ☞ Call Service                                                                                                    |
| E602         | Warning                 | Linearisation error – curve does not<br>rise continuously, e.g. two identical<br>values | Re-enter incorrect value                                                                                                    |
| E604         | Warning                 | No. of linearisation points < 2                                                         | Enter more points                                                                                                    |
| E605         | Alarm                   | No linearisation curve                                                                  | Enter curve or deactivate linearisation                                                                                            |
| E613         | Warning                 | Simulation mode                                                                         | Message dissapears when<br>simulation mode deactivated<br>(V9H6 = 0)                                                               |
| E641         | Alarm                   | No echo                                                                                 | Echo has temporarily disappeared<br>Check whether sensor cannot be<br>better positioned, e.g. to avoid<br>turbulence, dust or foam |
| E661         | Warning                 | Temperature at sensor too high                                                          | Check operating conditions                                                                                                    |

Table 5.1 Error messages

# 5.3 Fault analysis

The table below lists the most common measuring errors with possible remedies. If the first measure is successful, the remaining steps are not required.

| Fault                                                     | Measured value                            | Check                                                                                             | Possible cause and remedy                                                                                                    |  |  |
|-----------------------------------------------------------|-------------------------------------------|---------------------------------------------------------------------------------------------------|----------------------------------------------------------------------------------------------------|--|--|
| Measured value in<br>V0H0 too low                         | D m/t (V0H8)<br>V0H0 actual<br>0% t 0     | Distance D in V0H8 too large                                                                      | <ul> <li>Multiple echoes?         <ul> <li>★ Increase first echo factor (p. 28)</li> <li>★ Set V0H3 = 2 (p. 19)</li> <li>★ Change sensor position</li> </ul> </li> <li>Gas blanket or vapour above product?         <ul> <li>★ Call E+H Service</li> </ul> </li> <li>Temperature difference changing time-of-flight?</li> </ul> |  |  |
|                                                           |                                           | Linearisation?                                                                                    | <ul> <li>★ Enter true level in V3H1 (p. 28)</li> <li>Linearisation incorrect</li> <li>★ Range end values in V0H5/V0H6</li> <li>= linearisation end values?</li> <li>★ Re-enter linearisation curve</li> </ul>                                                                                                    |  |  |
|                                                           |                                           | ★ Call E+H Service                                                                                |                                                                                                    |  |  |
| Measured value in<br>V0H0 too high                        | D m/ft (V0H8)                             | Distance D in V0H8 too small                                                                      | <ul> <li>Interference echoes from nozzle or<br/>fitings below sensor</li> <li>★ Activate fixed target<br/>suppression (p. 29)</li> <li>★ Change sensor position</li> <li>Temperature difference changing</li> </ul>                                                                                                    |  |  |
|                                                           | 0% tô                                     | Linearisation?                                                                                    | time-of-flight?<br>★ Enter true level in V3H1 (p. 28)<br>– Linearisation incorrect<br>★ Range end values in V0H5/V0H6<br>= linearisation end values?<br>★ Re-enter linearisation curve                                                                                                    |  |  |
|                                                           |                                           | ★ Call E+H Service                                                                                |                                                                                                    |  |  |
| Measured value<br>jumps although<br>level constant        | 100%<br>VOHO actual<br>expected<br>0% 1.0 | Signal influenced by turbulentyes<br>surface or stirrer blades? yes<br>↓ no<br>★ Call E+H Service | <ul> <li>Turbulence?</li> <li>★ Increase output damping, p.25</li> <li>Stirer in beam?</li> <li>★ Set V0H3 = 0 or 2</li> <li>★ Change sensor position</li> </ul>                                                                                                    |  |  |
| Measured value<br>drops sporadically<br>at constant level | 100%<br>VOHO expected<br>Actual<br>0% t Ó | Happens when surface calm/yes                                                                     | <ul> <li>Multiple echoes?</li> <li>★ Increase first echo factor (p. 28)</li> <li>★ Set V0H3 = 2 (p. 19)</li> <li>★ Change sensor position</li> </ul>                                                                                                    |  |  |
| No communication                                          |                                           | Hardware fault                                                                                    | – Wiring or screening?                                                                                                    |  |  |
|                                                           |                                           | ves ►                                                                                             | <ul> <li>Bus address</li> <li>★ Address invalid?</li> <li>★ Two devices with same address?</li> </ul>                                                                                                    |  |  |
|                                                           |                                           | Software fault                                                                                    | - See Commuwin II manual BA 124F                                                                                                    |  |  |

# 5.4 Signal evaluation

**Application parameter** 

The application parameter entered during calibration sets the various elements of the signal evaluation algorithm to well-proven values for particular applications. The visible elements involved are:

- Output damping,
- controls the response to a sudden change in level, see page 25
- First echo factor,
- ensures the level echo is taken when multiple echoes are present • Stirrer damping
- cuts down the effect of a stirrer passing through the beam.

The table below summarises the pre-set parameters

| Code | Application                                   | Output damping | First echo factor | Stirrer damping |
|------|-----------------------------------------------|----------------|-------------------|-----------------|
| 0    | Standard<br>Mainly liquids, also with stirrer | 5s             | Medium            | On              |
| 1    | Liquids with rapid level changes              | 0 s            | Off               | Off             |
| 2    | Dished top<br>Liquids only, also with stirrer | 10 s           | Maximum           | On              |
| 3    | Bulk solids                                   | 10 s           | Medium            | Off             |
| 4    | Conveyor belts                                | 0 s            | Off               | Off             |

### First echo factor

The first echo factor can be changed independently of the application parameter in V3H4. It should be activated or increased in applications 0, 1, 3 or 4 when multiple echoes disturb the measurements.

| # | VH   | Entry  |   | Remarks                                                     |
|---|------|--------|---|-------------------------------------------------------------|
| 1 | V3H4 | e.g. 1 | Η | First echo factor<br>0: deactivated<br>1: medium<br>2: high |

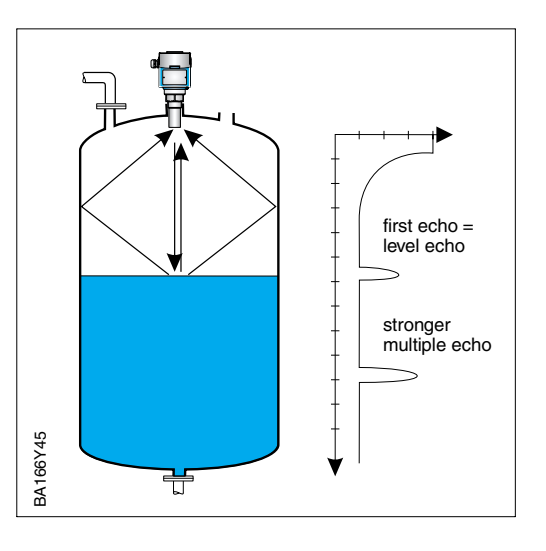

#### **True level**

By entering the true level in V3H1, the calibration can be corrected when a constant difference is observed between the true level and the measured value. This might result from a difference in temperature between the process and the temperature sensor in the Prosonic T which controls the temperature-compensation.

The current temperature can be read from V3H5. Should the Prosonic have be operating above 80°C, then this temperature is held until viewed by the user. Operation above this temperature can result in permanent damage to the sensor.

The fixed target suppression function allows interference echoes from fittings with the tank or welds, edges and burr in nozzles to be suppressed. Up to three echoes can be suppressed as shown below. The tank should practically be empty during the procedure.

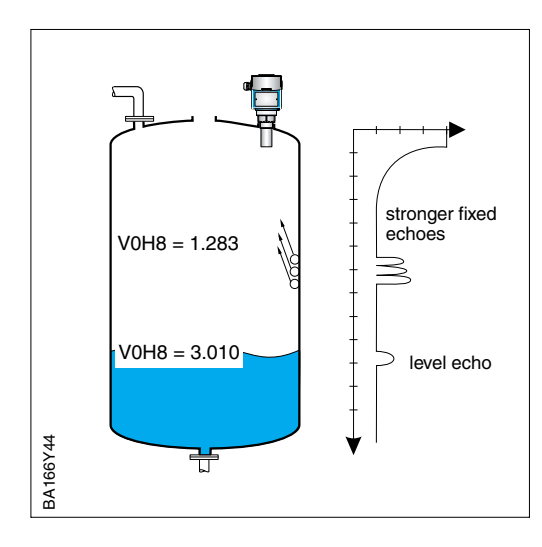

| # | VH     | Entry                                                                                                    |        | Remarks             |  |  |
|---|--------|----------------------------------------------------------------------------------------------------|--------|---------------------|--|--|
| 1 | Check  | that tank is pra                                                                                                    | actica | ally empty          |  |  |
| 2 | V0H8   | Check measured distance D, wait until value stable                                                                         |        |                     |  |  |
| 3 | V3H0   | e.g. 3 m                                                                                                    | νн     | Enter true distance |  |  |
| 4 | Wait a | pprox. 60 s                                                                                                    |        |                     |  |  |
| 5 | V0H8   | Check if measured distance D is<br>approx. distance sensor-product<br>YES: Fixed echoes suppressed<br>NO: Repeat procedure |        |                     |  |  |

The echo quality on a scale from 1 to 10 can be viewed in V3H2. In fields V0H8 and V0H9, it is output on the bargraph. The quality should be at least five for good measurements. For values below this level, the chance increases that changes in operating conditions, e.g. dust, vapours, or long distances will bring Error 641, lost echo. Better quality can be ensured by exact alignment during installation or a change of measuring location.

# 5.5 Simulation

Simulation

Where appropriate, the simulation function allows the linearisation and measured value to be tested. The following possibilities exist:

- Simulation of level in V9H6: fields V0H0 and V0H9 follow the set values.
- Simulation of volume in V9H6: fields V0H0 follows the set values.

Depending upon requirement, enter a value in V9H7: Warning E613 appears in V9H0 during simulation.

| (technical unite) | $(0 \downarrow 0; 1 - 1, (m/tt); 2 - V)$ | Remarks           | Entry             |            | VH      | # |
|-------------------|------------------------------------------|-------------------|-------------------|------------|---------|---|
| (lechnical units) | SHO. $I = L$ (m/n), $Z = V$ (technical   |                   |                   | ulation    | ► Simu  |   |
|                   | <b>•</b>                                 |                   |                   | tion level | Simulat |   |
|                   |                                          | Simulation level  | v                 | 1          | V9H6    | 1 |
|                   | N                                        | Level value       | VH                | e.g. 10    | V9H7    |   |
|                   | .H67                                     | Level/volume      |                   |            | VOHO    |   |
| ·····/            |                                          |                   | Simulation volume |            |         |   |
|                   | ш́ /                                     | Simulation volume | V                 | 2          | V9H6    | 2 |
|                   |                                          | Volume value      | VH                | e.g. 50    | V9H7    |   |
| 1                 |                                          | Volume            |                   |            | VOHO    |   |
| VOH0              |                                          |                   |                   | nulation   | End sin |   |
| ▼                 |                                          | Simulation off    | VH                | 0          | V9H6    | 4 |
| . level %, volume | e.g. level %, vo                         |                   |                   |            |         |   |
| e.g               |                                          | Simulation off    | VH                | 0          | V9H6    | 4 |

# 5.6 Reset to factory settings

The Prosonic T allows a reset to be made by entering:

- Code 333: Reset of all parameters to factory settings, with the exception of linearisation curve, units and tag. no.
  - is also invoked by the key reset without display
- The linearisation curve is cleared by entering 4 in V2H0.

On reset to factory parameters the values in [brackets] are assumed. The values in the (grey fields) are retained.

|    | HO  | H1  | H2  | НЗ   | H4  | H5    | H6    | H7  | H8 | H9     |
|----|-----|-----|-----|------|-----|-------|-------|-----|----|--------|
| V0 |     |     |     |      |     |       |       |     |    |        |
|    |     | [E] | [F] | [0]  | [5] | [0]   | [100] | [1] |    |        |
| V2 |     |     |     |      |     |       |       |     |    |        |
|    | [5] |     |     |      |     | [100] |       |     |    |        |
| V3 |     |     |     |      |     |       |       |     |    |        |
|    | [0] | [0] |     |      | [1] | [T°C] |       |     |    |        |
| V8 |     |     |     |      |     |       |       |     |    |        |
|    |     |     | [0] | [60] |     |       |       |     |    |        |
| V9 |     |     |     |      |     |       |       |     |    |        |
|    |     |     |     |      |     |       | [0]   |     |    | [9303] |

Table 5.2 Customer settings – Factory settings in brackets, grey field are unaffected by reset

# 6 Maintenance and Repair

| Exchange of sensor | After installation of the new Prosonic T, the matrix parameters from the old device can<br>be download from Commuwin II into the new device, provided both have the same<br>software status (V9H3). The replacement will then measure correctly without the need<br>for renewed calibration, |
|--------------------|----------------------------------------------------------------------------------------------------|
|                    | <ul> <li>If necessary, re-activate linearisation in V2H0</li> <li>If necessary, activate the fixed target suppression.</li> </ul>                                                                                                    |
| Maintenance        | Check the condition of the sensor during regular inspections. If necessary, free the probe from build-up. When cleaning the Prosonic T, handle with care.                                                                                                    |
| Repairs            | Should the sensor need to be repaired by Endress+Hauser, please send it to your nearest service station with a note containing the following information:                                                                                                    |
|                    | <ul> <li>An exact description of the application for which it was used</li> <li>The chemical and physical properties of the product measured</li> <li>A short description of the fault.</li> </ul>                                                                                           |
|                    | Special precautions must be observed when sending the sensors for repair:                                                                                                    |
|                    | <ul> <li>Remove all traces of product.</li> <li>This is particularly important if the product can impair health, i.e. is corrosive, poisonous, carcinogenic, radioactive etc</li> <li>If the last traces of dangerous products cannot be removed, e.g. product has</li> </ul>                |

 If the last traces of dangerous products cannot be removed, e.g. product has penetrated into fissures or diffused into plastic parts, we kindly ask you not to send the transmitter for repair.

# 7 PA Parameters

| Parameter                        | Matrix  | Index<br>(Slot = 1) | Read | Write | Туре         | Size<br>bytes |
|----------------------------------|---------|---------------------|------|-------|--------------|---------------|
| Directory object header          |         | 0                   | х    |       | OSTRING      | 12            |
| Composite list directory entries |         | 1                   | х    |       | OSTRING      | 24            |
| Physical block block object      |         | 14                  | Х    |       | OSTRING      | 20            |
| PB Static revision               |         | 15                  | х    |       | UNSIGNED16   | 2             |
| PB Device tag                    | VAHO    | 16                  | х    | х     | OSTRING      | 32            |
| PB Strategy                      |         | 17                  | х    | х     | UNSIGNED16   | 2             |
| PB Alert key                     |         | 18                  | х    | x     | UNSIGNED8    | 1             |
| PB Target mode                   |         | 19                  | х    | х     | UNSIGNED8    | 1             |
| PB Mode block                    |         | 20                  | Х    |       | OSTRING      | 3             |
| PB Alarm summary                 |         | 21                  | Х    |       | OSTRING      | 8             |
| PB Software revision             |         | 22                  | Х    |       | OSTRING      | 16            |
| PB Hardware revision             |         | 23                  | Х    |       | OSTRING      | 16            |
| PB Device manufacturer identity  |         | 24                  | Х    |       | UNSIGNED16   | 2             |
| PB Device identity               | (V99H0) | 25                  | Х    |       | OSTRING      | 16            |
| PB Device serial number          |         | 26                  | х    |       | OSTRING      | 16            |
| PB Diagnosis                     |         | 27                  | х    |       | OSTRING      | 4             |
| PB Diagnosis extension           |         | 28                  | х    |       | OSTRING      | 6             |
| PB Diagnosis mask                |         | 29                  | х    |       | OSTRING      | 4             |
| PB Diagnosis extension mask      |         | 30                  | х    |       | OSTRING      | 6             |
| PB Device certiffication         |         | 31                  | х    | х     | OSTRING      | 16            |
| PB Security lock                 | V9H9    | 32                  | Х    | х     | UNSIGNED16   | 2             |
| PB Factory reset                 | V9H5    | 33                  |      | х     | UNSIGNED16   | 2             |
| PB Descriptor                    |         | 34                  | Х    | Х     | OSTRING      | 32            |
| PB Device message                |         | 35                  | Х    | Х     | OSTRING      | 32            |
| PB Device installation date      |         | 36                  | Х    | Х     | OSTRING      | 8             |
| manufacturer specific            |         |                     |      |       |              |               |
| PB Matrix error code             | V9H0    | 42                  | Х    |       | UNSIGNED16   | 2             |
| PB Matrix last error code        | V9H1    | 43                  | Х    | Х     | UNSIGNED16   | 2             |
| PB Device bus address            | V9H4    | 44                  | Х    |       | UNSIGNED8    | 1             |
| PB UpDown features supported     |         | 45                  | Х    |       | OSTRING      | 1             |
| PB UpDown control                |         | 46                  |      | Х     | UNSIGNED8    | 1             |
| PB UpDown parameter              |         | 47                  | Х    |       | UPDOWN_PARAM | 20            |
| PB Device and software number    | V9H3    | 48                  | Х    |       | UNSIGNED16   | 2             |
|                                  |         | 1                   | 1    |       | 1            | 1             |
| Transducer block block object    |         | 54                  | Х    |       | OSTRING      | 20            |
| TB Static revision               |         | 55                  | Х    |       | UNSIGNED16   | 2             |
| TB Device tag                    | VAH0    | 56                  | Х    | Х     | OSTRING      | 32            |
| TB Strategy                      |         | 57                  | Х    | Х     | UNSIGNED16   | 2             |
| TB Alert key                     |         | 58                  | Х    | Х     | UNSIGNED8    | 1             |
| TB Target mode                   |         | 59                  | Х    | Х     | UNSIGNED8    | 1             |
| TB Mode block                    |         | 60                  | Х    |       | OSTRING      | 3             |
| TB Alarm summary                 |         | 61                  | Х    |       | OSTRING      | 8             |
| TB Volume                        | VOHO    | 62                  | Х    |       | FLOAT        | 4             |
| TB Volume unit                   | VAH3    | 63                  | Х    | Х     | UNSIGNED16   | 2             |
| TB Level                         | V0H9    | 66                  | Х    |       | FLOAT        | 4             |
| TB Measurement distance          | V0H8    | 91                  | Х    |       | FLOAT        | 4             |
| TB Distance unit                 | V8H2    | 92                  | Х    | X     | UNSIGNED16   | 2             |
| TB Empty                         | V0H1    | 93                  | Х    | X     | FLOAT        | 4             |
| TB Full                          | V0H2    | 94                  | Х    | X     | FLOAT        | 4             |
| TB Noise suppression             | V3H0    | 95                  | Х    | X     | FLOAT        | 4             |

| Parameter                      | Matrix  | Index<br>(Slot = 1) | Read | Write | Туре             | Size |
|--------------------------------|---------|---------------------|------|-------|------------------|------|
| TB Echo alarm delay            | V8H3    | 96                  | х    | Х     | UNSIGNED16       | 2    |
| TB Application                 | V0H3    | 98                  | Х    | Х     | UNSIGNED8        | 1    |
| TB Echo quality                | V3H2    | 99                  | Х    |       | UNSIGNED8        | 1    |
| TB First echo factor           | V3H4    | 100                 | Х    | х     | UNSIGNED8        | 1    |
| manufacturer specific          |         |                     |      |       |                  |      |
| TB Damping                     | V0H4    | 109                 | Х    | Х     | FLOAT            | 4    |
| TB Fail-safe                   | V0H7    | 110                 | х    | х     | UNSIGNED8        | 1    |
| TB Simulation mode             | V9H6    | 111                 | х    | x     | UNSIGNED8        | 1    |
| TB Simulated value             | V9H7    | 112                 | х    | x     | FLOAT            | 4    |
| TB Linearisation mode          | V2H0    | 113                 | х    | x     | UNSIGNED8        | 1    |
| TB Linearisatiion table number | V2H1    | 114                 | х    | x     | UNSIGNED8        | 1    |
| TB Linearisation table level   | V2H2    | 115                 | х    | x     | FLOAT            | 4    |
| TB Linearisation table volume  | V2H3    | 116                 | х    | x     | FLOAT            | 4    |
| TB Maximum Volume              | V2H5    | 117                 | х    | x     | FLOAT            | 4    |
| TB True level                  | V3H1    | 118                 | х    | x     | FLOAT            | 4    |
| TB Type of sensor              | V9H2    | 119                 | х    |       | UNSIGNED16       | 2    |
| TB Display format              | V2H4    | 120                 | х    | x     | UNSIGNED8        | 1    |
| TB Temperature                 | V3H5    | 123                 | х    | x     | FLOAT            | 4    |
|                                |         | 1                   |      | 1     | 1                |      |
| Analog input block block data  |         | 129                 | х    |       | OSTRING          | 20   |
| AI Static revision             |         | 130                 | х    |       | UNSIGNED16       | 2    |
| Al Device tag                  | VAHO    | 131                 | х    | x     | OSTRING          | 32   |
| Al Strategy                    |         | 132                 | х    | x     | UNSIGNED16       | 2    |
| Al Alert key                   |         | 133                 | х    | х     | UNSIGNED8        | 1    |
| Al Target mode                 |         | 134                 | Х    | х     | UNSIGNED8        | 1    |
| Al Mode block                  |         | 135                 | х    |       | OSTRING          | 3    |
| AI Alarm summary               |         | 136                 | Х    |       | OSTRING          | 8    |
| AIOUT                          |         | 139                 | х    |       | VAL_STATUS_FLOAT | 5    |
| AI PV_SCALE                    | V0H5/H6 | 140                 | Х    | х     | SCALING          | 11   |
| AI OUT_SCALE                   |         | 141                 | Х    | x     | SCALING          | 11   |
| AI CHANNEL                     |         | 142                 | Х    | x     | UNSIGNED16       | 2    |
| AI PV_FTIME                    |         | 143                 | х    | х     | FLOAT            | 4    |
| AI ALARM_HYSTERESIS            |         | 144                 | Х    | Х     | FLOAT            | 4    |
| AI HI_HI_LIMIT                 |         | 145                 |      | x     | FLOAT            | 4    |
| AI HI_LIMIT                    |         | 146                 |      | х     | FLOAT            | 4    |
| AI LO_LIMIT                    |         | 147                 |      | х     | FLOAT            | 4    |
| AI LO_LO_LIMIT                 |         | 148                 |      | Х     | FLOAT            | 4    |
| AI HI_HI_ALARM                 |         | 149                 | х    |       | ALARM_FLOAT      | 16   |
| AI HI_ALARM                    |         | 150                 | х    |       | ALARM_FLOAT      | 16   |
| AI LO_ALARM                    |         | 151                 | х    |       | ALARM_FLOAT      | 16   |
| AI LO_LO_ALARM                 |         | 152                 | Х    |       | ALARM_FLOAT      | 16   |
| AI SIMULATE                    |         | 153                 | Х    | x     | SIMULATION_FLOAT | 6    |
|                                |         |                     |      |       |                  |      |
| View Objects                   |         |                     |      |       |                  |      |
| Physical block                 |         | 164                 | Х    |       | OSTRING          | 17   |
| Transducer block               |         | 170                 | Х    |       | OSTRING          | 17   |
| Analog input block             |         | 176                 | Х    |       | OSTRING          | 18   |

# 8 Operating Matrix

|                               | HO                                                                                           | H1                                      | H2                                | H3                                                                                                    | H4                                                  | H5                                                    | H6                                                   | H7                                                              | H8                                      | H9                                         |  |
|-------------------------------|----------------------------------------------------------------------------------------------|-----------------------------------------|-----------------------------------|----------------------------------------------------------------------------------------------------|-----------------------------------------------------|-------------------------------------------------------|------------------------------------------------------|-----------------------------------------------------------------|-----------------------------------------|--------------------------------------------|--|
| V0<br>Basic<br>calibration    | Measured value                                                                               | Empty<br>calibration<br><i>metre/ft</i> | Full calibration                  | Application<br>parameter<br>0: liquid<br>1: rapid<br>2: dome cover<br>3:solids<br>4: conveyor                       | Output<br>damping<br>seconds                        | Lower<br>range-Ivalue<br>(PV_SCALE)<br>customer units | Upper<br>range-value<br>(PV_SCALE)<br>customer units | Display on<br>alarm<br>0: MIN<br><u>1: MAX</u><br>2: hold value | Measured<br>distance<br><i>metre/ft</i> | Level<br>metre/ft                          |  |
| V1                            |                                                                                              |                                         |                                   |                                                                                                    |                                                     |                                                       |                                                      |                                                                 |                                         |                                            |  |
| V2<br>Linearis-<br>ation      | Linearisation<br>0: off<br>1: activate<br>2: manual<br>3: semi-auto<br>4: clear<br>5: linear | Table No.                               | Enter<br>level<br><i>metre/ft</i> | Enter<br>volume<br>customer units                                                                                   | Service                                             | Tank-volume                                           |                                                      |                                                                 |                                         |                                            |  |
| V3<br>Extended<br>calibration | Fixed target suppression                                                                     | True level metre/ft                     | Echo quality                      |                                                                                                    | First echo factor<br>0: off<br>1: medium<br>2: high | Temperature<br>°C                                     |                                                      |                                                                 |                                         |                                            |  |
| V4V6                          |                                                                                              |                                         |                                   |                                                                                                    | not i                                               | used                                                  |                                                      |                                                                 |                                         |                                            |  |
| V7<br>Service                 | *                                                                                            | *                                       |                                   | *                                                                                                    | *                                                   | *                                                     | ×                                                    | *                                                               | *                                       | *                                          |  |
| V8<br>Operating<br>mode       |                                                                                              |                                         | Length units<br>O: m<br>1: ft     | Delay E641<br>0255 s<br><i>seconds</i>                                                                              |                                                     |                                                       |                                                      |                                                                 |                                         |                                            |  |
| V9<br>Simulation              | Diagnosis<br>code                                                                            | Last diagnosis<br>code<br>H = clear     | Sensor-No.                        | Software<br>version                                                                                                 | Device address                                      | Reset<br>333: customer                                | Simulation<br>0: off<br>1: level<br>2: volume        | Simulation<br>value                                             |                                         | Security lock<br>9303: unlock<br>xxx: lock |  |
| VA<br>Remote<br>operation     | Tag No.                                                                                      |                                         |                                   | Units for V0H0<br>112 : <u>%</u> I, hI<br>m <sup>3</sup> , dm, cm<br>qft ( = ft <sup>3</sup> ), kg, t<br>ft, US-gal |                                                     |                                                       |                                                      |                                                                 |                                         |                                            |  |

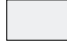

Display field

# Index

| A<br>Adapter flang<br>Alarm<br>Alarm delay<br>Application p<br>Application p<br>Approved us                   | ge .<br>· · ·<br>· · ·<br>paramo<br>age                  | etei        |         | · ·         |   |             | • • • • • |                 | • | • | • | • • • | • | • | • • • | • • • • • | 1       | 1 -<br>23,  | 12<br>25<br>23<br>5<br>28<br>3       |
|----------------------------------------------------------------------------------------------------|----------------------------------------------------------|-------------|---------|-------------|---|-------------|-----------|-----------------|---|---|---|-------|---|---|-------|-----------|---------|-------------|--------------------------------------|
| <b>B</b><br>Basic calibra<br>Behaviour on<br>Blocking dist<br>Bus address<br>Bus cable .<br>Bus coupler       | tion<br>alarn<br>ance<br>                                | n           |         | · ·         |   | ·<br>·<br>· | •         | • • • •         |   |   | • | • • • | • | • | • • • | • • • •   |         |             | 19<br>24<br>10<br>13<br>13<br>6      |
| C<br>Calibration w<br>Certificate .<br>Commuwin II<br>Connection                                              | ith dis<br><br>                                          | spla        | iy      | · ·         | - |             | •         |                 |   |   | • | •     | • | • | •     | 17        | 1<br>7, | 19 -<br>19, | 24<br>3<br>24<br>13                  |
| <b>D</b><br>Device parar                                                                                      | neter                                                    | file        |         |             |   |             |           |                 |   |   |   |       |   |   |       |           |         |             | 14                                   |
| E<br>Echo quality<br>Error code .<br>Error messag<br>Explosion pro                                            | jes .<br>Dtectic                                         |             |         | <br><br>    |   |             | •         |                 |   |   | • | •     | • | • | •     | •         | • • •   |             | 29<br>25<br>26<br>3                  |
| F<br>Fault analysis<br>First echo fao<br>Fixed target s                                                       | s<br>ctor<br>suppr                                       | ess         | ior     | <br><br>1 . |   |             | •         |                 |   |   | • | •     | • | • | •     | •         | •       | •           | 27<br>28<br>29                       |
| <b>H</b><br>Housing                                                                                           |                                                          |             |         |             |   |             |           |                 |   |   |   |       |   |   |       |           |         |             | 10                                   |
| <b>I</b><br>Installation .                                                                                    |                                                          |             |         |             |   |             |           |                 |   |   |   |       |   |   |       |           | 1       | 10 -        | 14                                   |
| L<br>Linearisation<br>Locking the r<br>Loss of signa                                                          | natrix<br>I                                              | •           |         | <br>        |   |             |           |                 |   |   | • | •     | • | • | •     | •         |         | •           | 20<br>23<br>23                       |
| M<br>Matrix operat<br>Measured va<br>Measuremen<br>Measuring po<br>Measuring sy<br>Mounting .<br>Mounting bra | tion<br>lues<br>t prind<br>pint in<br>vstem<br><br>acket | ipl<br>forr | e<br>ma | <br><br>    |   |             | • • • •   | · · · · · · · · |   |   |   | •     |   |   | •     | • • • • • |         |             | 19<br>24<br>5<br>24<br>6<br>11<br>11 |

| N                  |     |     |     |    |     |     |   |   |   |   |   |   |   |   |   |   |   |    |       |    |
|--------------------|-----|-----|-----|----|-----|-----|---|---|---|---|---|---|---|---|---|---|---|----|-------|----|
| No of transmitter  | s   |     |     |    |     |     |   |   |   |   |   |   |   |   |   |   |   |    |       | 6  |
| Notes on Safety    | 0   | ·   | ·   |    | ·   |     | • | · | · | · | · | · | · | • | · |   | · | •  | • •   | 3  |
| Nozzle             | ·   | ·   | ·   |    | ·   |     | • | · | · | · | · | · | · | • | · |   | · | •  | • •   | 11 |
| 1102210            | •   | ·   | ·   | •  | •   | •   | • | • | · | • | • | • | • | • | • | • | • | •  | •     |    |
| 0                  |     |     |     |    |     |     |   |   |   |   |   |   |   |   |   |   |   |    |       |    |
| On-site operation  |     |     |     |    |     |     |   |   |   |   |   |   |   |   |   |   |   |    |       | 15 |
| Operating conditi  | or  | าร  |     |    |     |     |   |   |   |   |   |   |   |   |   |   |   |    |       | 10 |
| Operating elemer   | nts | 3   |     |    |     |     |   |   |   |   |   |   |   |   |   |   |   |    |       | 15 |
| Operating matrix   |     |     |     |    |     |     |   |   |   |   |   |   |   |   |   |   |   | 16 | , 19, | 35 |
| Operating progra   | m   | С   | on  | ۱m | านง | vin | Ш |   |   |   |   |   |   |   |   |   |   |    |       | 6  |
| Operation          |     |     |     |    |     |     |   |   |   |   |   |   |   |   |   |   |   |    | 15 -  | 18 |
| Operation via PLC  | С   |     |     |    |     |     |   |   |   |   |   |   |   |   |   |   |   |    |       | 18 |
| Operation with dis | sp  | la  | y   |    |     |     |   |   |   |   |   |   |   |   |   |   |   |    | 16,   | 19 |
| Operation without  | t c | lis | pla | ay |     |     |   |   |   |   |   |   |   |   |   |   |   |    |       | 15 |
| Output damping     |     |     | · . | Ϊ. |     |     |   |   |   |   |   |   |   |   |   |   |   |    |       | 23 |
| Output on alarm    |     |     |     |    |     |     |   |   |   |   |   |   |   |   |   |   |   |    |       | 23 |
|                    |     |     |     |    | -   |     | - | - | - | - | - | - |   | - | - | - | - | -  |       |    |
| R                  |     |     |     |    |     |     |   |   |   |   |   |   |   |   |   |   |   |    |       |    |
| Remote calibratio  | n   |     |     |    |     |     |   |   |   |   |   |   |   |   |   |   |   |    | 19 -  | 24 |
| Remote operation   | ۱   |     |     |    |     |     |   |   |   |   |   |   |   |   |   |   |   |    |       | 17 |
| Repair             |     |     |     |    |     |     |   |   |   |   |   |   |   |   |   |   |   |    |       | 32 |
| Reset              |     |     |     |    |     |     |   |   |   | · |   |   |   | • |   | • |   |    |       | 31 |
| C                  |     |     |     |    |     |     |   |   |   |   |   |   |   |   |   |   |   |    |       |    |
| G                  |     |     |     |    |     |     |   |   |   |   |   |   |   |   |   |   |   |    |       |    |
| Safety convention  | าร  |     |     | ·  |     | ·   | • |   |   | · | · | · | · | · | · | · | · | •  | • •   | 4  |
| Self-monitoring    |     |     |     | •  |     |     |   |   |   | · |   | • |   | · | • | · |   |    | •     | 25 |
| Sensor data .      |     |     |     | •  |     |     |   |   |   | · |   | • |   | · | • | · |   |    | •     | 24 |
| Short instructions |     |     |     | •  |     |     |   |   | · | · |   | • |   | · | • | · |   |    |       | 2  |
| Simulation         | ·   | ·   |     | •  |     | •   |   | · |   | · | · | • | · | • | • | • | · | •  | •     | 30 |
| _                  |     |     |     |    |     |     |   |   |   |   |   |   |   |   |   |   |   |    |       |    |
| Т                  |     |     |     |    |     |     |   |   |   |   |   |   |   |   |   |   |   |    |       |    |
| Technical data     | •   |     |     | ·  |     | ·   | • |   |   | · | · | · | · | · | · | · | · | •  | • •   | 7  |
| Technical units    |     |     |     |    |     | ·   |   |   |   | · |   | • |   | · | • | · |   |    | •     | 21 |
| Temperature .      |     |     |     | •  |     |     |   |   |   | · |   | • |   | · | • | · |   |    | •     | 28 |
| Terminating resist | or  | •   |     |    |     |     |   |   |   |   |   |   |   | · |   | · |   |    |       | 6  |
| Trouble-shooting   |     |     |     |    |     |     |   |   |   |   |   |   |   |   |   |   |   |    | 25 -  | 32 |
| True level         | •   | •   | •   | •  | •   | •   | · | · | • | • | · | · | • | · | · | · | · | ·  | •     | 28 |
| 107                |     |     |     |    |     |     |   |   |   |   |   |   |   |   |   |   |   |    |       |    |
| vv                 |     |     |     |    |     |     |   |   |   |   |   |   |   |   |   |   |   |    |       |    |
| Warning            | ·   | ·   | ·   | ·  | ·   | ·   | · | · | · | · | · | · | · | · | · | · | · | ·  | •     | 25 |
|                    |     |     |     |    |     |     |   |   |   |   |   |   |   |   |   |   |   |    |       |    |
|                    |     |     |     |    |     |     |   |   |   |   |   |   |   |   |   |   |   |    |       |    |
|                    |     |     |     |    |     |     |   |   |   |   |   |   |   |   |   |   |   |    |       |    |
|                    |     |     |     |    |     |     |   |   |   |   |   |   |   |   |   |   |   |    |       |    |
|                    |     |     |     |    |     |     |   |   |   |   |   |   |   |   |   |   |   |    |       |    |
|                    |     |     |     |    |     |     |   |   |   |   |   |   |   |   |   |   |   |    |       |    |
|                    |     |     |     |    |     |     |   |   |   |   |   |   |   |   |   |   |   |    |       |    |
|                    |     |     |     |    |     |     |   |   |   |   |   |   |   |   |   |   |   |    |       |    |
|                    |     |     |     |    |     |     |   |   |   |   |   |   |   |   |   |   |   |    |       |    |

Europe

Austria

Endress+Hauser Ges.m.b.H. Wie Tel. (01) 88056-0, Fax (01) 88056-335

Belarus Belorgsintez Minsk

Tel. (017) 2 508473, Fax (017) 2 50 85 83 Belgium / Luxembourg

Brussels Tel. (02) 2480600, Fax (02) 2480553

Bulgaria Intertech-Automation Sofia Tel. (02) 9627152, Fax (02) 9621471 Croatia

 Endress+Hauser GmbH+Co. Zagreb Tel. (01) 6637785, Fax (01) 6637823

Cyprus I+G Electrical Services Co. Ltd. Nicosia Tel. (02) 48 47 88, Fax (02) 48 46 90

Czech Republic □ Endress+Hauser Czech s.r.o. Praha

Tel. (02) 6678 42 00, Fax (026) 6678 41 79

Denmark □ Endress+Hauser A/S Søborg Tel. (70) 13 11 32, Fax (70) 13 21 33

Estonia Elvi-Aqua Tartu Tel. (7) 44 16 38, Fax (7) 44 15 82

Finland Metso Endress+Hauser Oy Helsinki Tel. (204) 83160, Fax (204) 83161

France ☐ Endress+Hauser S.A. Huningue Tel. (389) 696768, Fax (389) 694802

Germany Endress+Hauser Messtechnik GmbH+Co. KG Weil am Rhein Tel. (07621) 975-01, Fax (07621) 975-555

Great Britain □ Endress+Hauser Ltd. Manchester Tel. (01 61) 2 86 50 00, Fax (01 61) 9 98 1841

Greece I & G Building Services Automation S.A. Athens Tel. (01) 9241500, Fax (01) 9221714

Hungary □ Endress+Hauser Magyarország Budapest Tel. (01) 4120421, Fax (01) 4120424

Iceland Sindra-Stál hf Reykjavik Tel. 5750000, Fax 5750010

Ireland Flomeaco Endress+Hauser Ltd. Clane Tel. (045) 868615, Fax (045) 868182

Italy Endress+Hauser S.p.A. Cernusco s/N Milano Tel. (02) 921 92-1, Fax (02) 921 92-362

Latvia Elekoms Ltd. Riga Tel. (07) 336444, Fax (07) 312894

Lithuania UAB "Agava" Kaunas Tel. (03) 7202410, Fax (03) 7207414 Netherlands □ Endress+Hauser B.V. Tel. (035) 6958611, Fax (035) 6958825

Norway Endress+Hauser A/S Lierskogen Tel. (032) 859850, Fax (032) 859851

Na

Poland □ Endress+Hauser Polska Sp. z o.o. Wroclaw Tel. (071) 7803700, Fax (071) 7803700

Portugal ☐ Endress+Hauser Lda. Cacem Tel. (219) 4267290 Fax (219) 4267299

Romania Romconseng S.R.L. Bucharest Tel. (01) 4101634, Fax (01) 4112501

Russia Endress+Hauser GmbH+Co Moscow

Tel. (095) 1 58 75 64, Fax (095) 7846391 Slovak Republic Transcom Technik s.r.o. Bratislava Tel. (2) 44 88 86 90, Fax (2) 44 88 71 12

Slovenia Endress+Hauser D.O.O. Ljubljana Tel. (01) 5192217, Fax (01) 5192298

Spain Endress+Hauser S.A. C Endress+r rago: Sant Just Desvern Tel. (93) 480 33 66, Fax (93) 473 38 39

Sweden Endress+Hauser AB Tel. (08) 5551 1600, Fax (08) 5551 1655

Switzerland Endress+Hauser Metso AG Reinach/BL 1 Tel. (061) 7 15 75 75, Fax (061) 7 11 16 50

Turkey Intek Endüstriyel Ölcü ve Levent/Istanbul Tel. (0212) 2751355, Fax (0212) 2662775

Ukraine Photonika GmbH Kiev Tel. (44) 2688102, Fax (44) 2690805 Yugoslavia Rep. Meris d.o.o.

Beograd Tel. (11) 4 44 12966, Fax (11) 3085778

### Africa

Algeria Symes Systemes et mesures Annaba Tel. (38) 883003, Fax (38) 883002

Egypt Anasia Egypt For Trading S.A.E. Heliopolis/Cairo Tel. (02) 2684159, Fax (02) 2684169

Morocco Oussama S.A. Casablanca Tel. (02) 22241338, Fax (02) 2402657

South Africa Endress+Hauser Pty. Ltd. Sandton Tel. (011) 2628000, Fax (011) 2628062

Tunisia Controle, Maintenance et Regulation

Tel. (01) 793077, Fax (01) 788595

#### America

Argentina Endress+Hauser Argentina S.A. Difference of the second second secon Bolivia Tritec S.R.L. Cochaba

Tel. (04) 4256993, Fax (04) 4250981 Brazil

Samson Endress+Hauser Ltda Tel. (011) 50313455, Fax (011) 50313067

Canada □ Endress+Hauser Ltd. Burlington, Ontario Tel. (905) 681 92 92, Fax (905) 681 94 44

Chile Endress+Hauser Chile Ltd Santiago Tel. (02) 321-3009, Fax (02) 321-3025

Colombia Colsein Ltda Bogota D.C. Tel. (01) 2367659, Fax (01) 6104186

Costa Rica EURO-TEC S.A. San Jose Tel. 2202808, Fax 2961542

Ecuador Insetec Cia. Ltda. Quito Tel. (02) 226 91 48, Fax (02) 246 18 33 Guatemala Automatizacion Y Control Industrial S A

Ciudad de Guatemala, C.A. Tel. (03) 345985, Fax (03) 327431 Mexico Endress+Hauser S A de C V Mexico, D.F Tel. (5) 55568-2407, Fax (5) 55568-7459

Paraguay Incoel S.R.L. Asuncion Tel. (021) 213989, Fax (021) 226583

Peru Process Control S.A. Lima Tel. (2) 610515, Fax (2) 612978

USA □ Endress+Hauser Inc. Greenwood, Indiana Tel. (317) 535-7138, Fax (317) 535-8498

Venezuela Controval C.A. Caracas Tel. (02) 9440966, Fax (02) 9444554

#### Asia

Azerbaijan Modcon Systems Baku Tel. (12) 929859, Fax (12) 929859

China Endress+Hauser Shanghai Instrumentation Co. Ltd. Shanghai Tel. (021) 54902300, Fax (021) 54902303

 Endress+Hauser Beijin Instrumentation Co. Ltd. Beijing Tel. (010) 65882468, Fax: (010) 65881725

Hong Kong Endress+Hauser H.K. Ltd. Hong Kong Tel. 85225283120. Fax 85228654171

India ☐ Endress+Hauser (India) Pvt. Ltd. Mumbai Tel. (022) 8521458, Fax (022) 8521927

**Indonesia** PT Grama Bazita Jakarta Tel. (21) 7 95 50 83, Fax (21) 7 97 50 89

Japan Galactical Science Science Sci Malavsia Endress+Hauser (M) Sdn. Bhd. Shah Alam, Selangor Darul Ehsan Tel. (03) 78464848, Fax (03) 78468800

Pakistan Speedy Automation Karachi Tel. (021) 7722953, Fax (021) 7736884

Philippines Endress+Hauser Inc. Pasig City, Metro Manila Tel. (2) 6381871, Fax (2) 6388042

Singapore ☐ Endress+Hauser (S.E.A.) Pte., Ltd. Singapore Tel. (65) 66 82 22, Fax (65) 66 68 48

South Korea Endress+Hauser (Korea) Co., Ltd. Seoul Tel. (02) 6587200, Fax (02) 6592838

Taiwan Kingjarl Corporation Taipei Tel. (02) 27183938, Fax (02) 27134190

Thailand Endress+Hauser Ltd.
 Bangkok Tel. (2) 9967811-20, Fax (2) 9967810 Uzbekistan Im Mexatronoka EST

Tashkent Tel. (71) 1167316, Fax (71) 1167316

Vietnam Tan Viet Bao Co. Ltd. Ho Chi Minh City Tel. (08) 8335225, Fax (08) 8335227

Iran PATSA Industy Tehran Tel. (021) 8726869, Fax(021) 8747761

Israel Instrumetrics Industrial Control Ltd. Netanya Tel. (09) 8357090, Fax (09) 8350619

Jordan A.P. Parpas Engineering S.A.

Amman Tel. (06) 5539283, Fax (06) 5539205 Kingdom of Saudi Arabia Anasia Ind. Agencies

Jeddah Tel. (02) 6710014, Fax (02) 6725929

Lebanon Network Engineering Jbeil Tel. (3) 94 40 80, Fax (9) 54 80 38

Sultanate of Oman Mustafa Sultan Science & Industry Co. L.L.C. Ruwi Tel. 60 20 09, Fax 60 70 66

United Arab Emirates Descon Trading EST. Dubai Tel. (04) 2653651, Fax (04) 2653264

#### Australia + New Zealand

Australia □ Endress+Hauser PTY. Ltd. Sydney Tel. (02) 88777000, Fax (02) 88777099

New Zealand EMC Industrial Group Limited Auckland Tel. (09) 4155110, Fax (09) 4155115

#### All other countries

Endress+Hauser

Nothing beats know-how

□ Endress+Hauser GmbH+Co.KG Instruments International Weil am Rhein Germany Tel. (07621) 975-02, Fax (07621) 975-345

http://www.endress.com

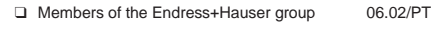

BA 166F/00/en/07.03 017398-1000 CCS/CV5

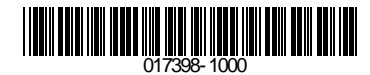